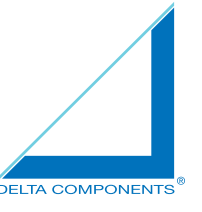

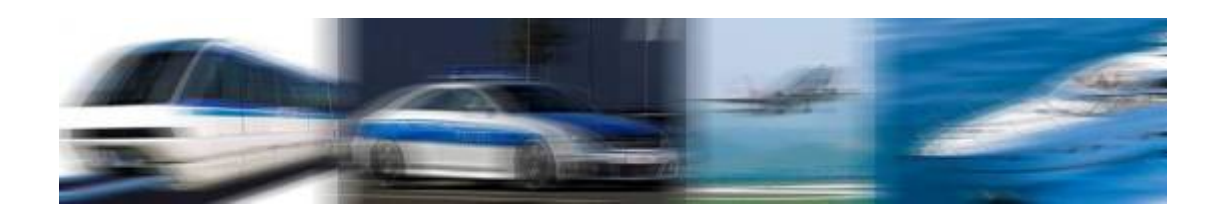

# **USER MANUAL Marine Display**

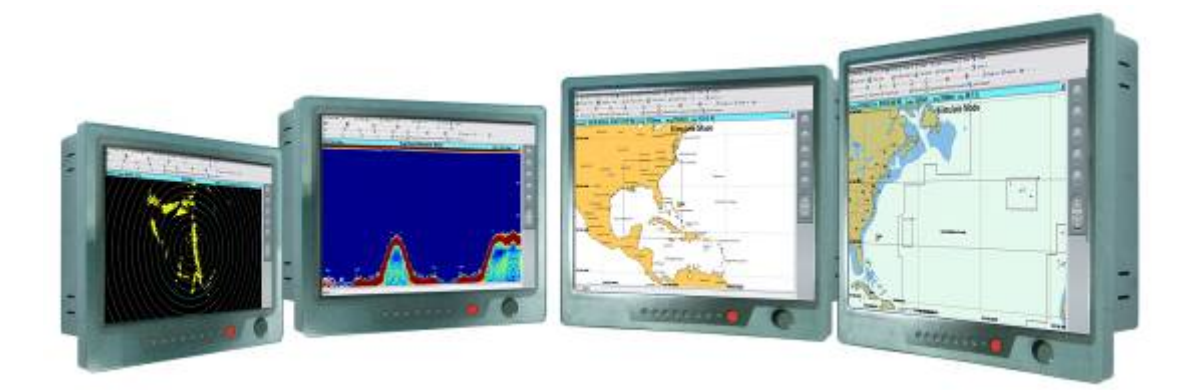

DMWX1050/51/52/53/54/55 - 12" IP-65 Marine Monitor DMWX1100/01/02/03/04 - 15" IP-65 Marine Monitor DMWX1150/51/52/53/54 - 17" IP-65 Marine Monitor DMWX1200/01/02/03/04/05 - 19" IP-65 Marine Monitor DMWX1250/51/52/53/54 - 21.5" IP-65 Marine Monitor DMWX1302/03/04/04-1/05 - 24" IP-65 Marine Monitor

(Version 24.06.2015)

All information is subject to change without notice.

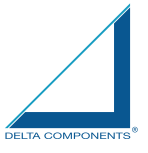

## **RECORD OF REVISION**

| Version and Date | Description     | Remark |
|------------------|-----------------|--------|
| Jun. 24 2015     | Initial Release |        |
|                  |                 |        |
|                  |                 |        |
|                  |                 |        |

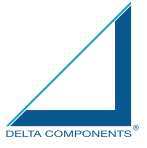

## TABLE OF CONTENT

| RECORD OF REVISION                   | 2  |
|--------------------------------------|----|
| TABLE OF CONTENT                     | 3  |
| 1.0 INTRODUCTION                     | 8  |
| 2.0 CONTROL AND FEATURES             | 9  |
| 3.0 INSTALLATIONS                    | 10 |
| 4.0 TOUCH DRIVER INSTALLATIONS       | 16 |
| 5.0 OSD OPERATIONS                   |    |
| 6.0 TECHNICAL SPECIFICATION          | 52 |
| 7.0 MAINTENAINCE AND TROUBLESHOOTING | 70 |

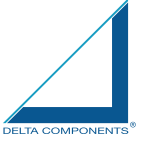

#### IMPORTANT INFORMATION

#### EMC conformance

All equipment and accessories are designed to the best industry standards for use in the recreational marine environment. The design and manufacture of the equipment and accessories conform to the appropriate ElectroMagnetic Compatibility (EMC) standards, but correct installation is required to ensure that performance is not compromised.

Waste Electrical and Electronic Equipment Directive

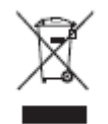

The Waste Electrical and Electronic Equipment (WEEE) Directive requires the recycling of waste electrical and electronic equipment. Whilst the WEEE Directive does not apply to some of the products, we support its policy and ask you to be aware of how to dispose of this product.

The crossed out wheelie bin symbol, illustrated above, and found on our products signifies that this product should not be disposed of in general waste or landfill. Please contact your local dealer, national distributor or Technical Services for information on product disposal.

Restriction of the use of certain Hazardous Substances

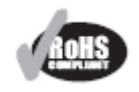

This product uses components that comply with the requirements of the Restriction of the use of certain Hazardous Substances (RoHS) Directive 2002/95/ EC.

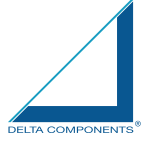

## Packing List

Before installation, please ensure the following items have been shipped:

- 1 x Marine Display
- 4 x Mounting bracket lugs and 4 stainless steel threaded studs
- 1 x Power Cable (5000 mm)
- 1 x VGA Cable (3000 mm)
- 1 x CD for User Manual and Touch Driver
- 1 x Printed Flush Mount Template
- 1 x Printed User Manual
- 1 x AC/DC Adaptor for model DMWX1050-55/1100-03 DMWX1150-54/1200-03/1250-54/1302-03

If any of these items should be missing or damaged, please contact your distributor or sales representative immediately.

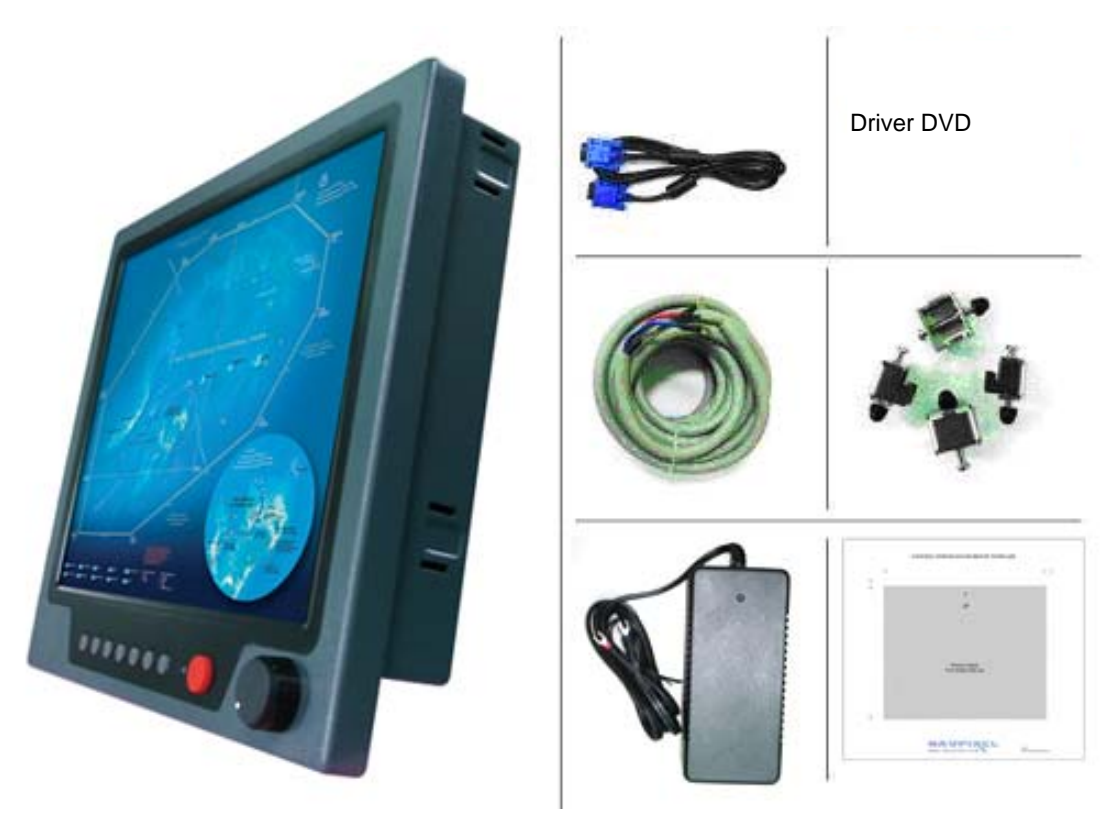

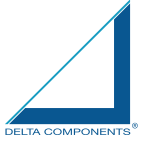

## Ordering Information

#### Model Number & Description

#### DMWX1051

12" Sunlight readable LCD, Optical bonding AR glass, 9~36V DC wide range input power

DMWX1052

12" Sunlight readable LCD, Optical bonding AR glass, 9~36V DC wide range input power, with power adaptor

#### DMWX1050

12" Sunlight readable LCD, Optical bonding SR touch, 9~36V DC wide range input power

#### DMWX1053

12" Sunlight readable LCD, Optical bonding SR touch, 9~36V DC wide range input power, with power adaptor

DMWX1053

12" Sunlight readable LCD, Optical bonding SR touch, 9~36V DC wide range input power with power adaptor

### DMWX1055

12" Sunlight readable LCD, Optical bonding Multi-touch, 9~36V DC wide range input power

DMWX1101

15" Sunlight readable LCD, Optical bonding AR glass, 9~36V DC wide range input power

#### DMWX1102

15" Sunlight readable LCD, Optical bonding AR glass, 9~36V DC wide range input power, with power adaptor

DMWX1100

15" Sunlight readable LCD, Optical bonding SR touch, 9~36V DC wide range input power

DMWX1103 15" Sunlight readable LCD, Optical bonding SR touch, 9~36V DC wide range input power, with power adaptor

#### Tbd.

15" Sunlight readable LCD, Optical bonding Multi-touch, 9~36V DC wide range input power

DMWX1151 17" Sunlight readable LCD, Optical bonding AR glass, 9~36V DC wide range input power

DMWX1152 17" Sunlight readable LCD, Optical bonding AR glass, 9~36V DC wide range input power, with power adaptor

DMWX1150

17" Sunlight readable LCD, Optical bonding SR touch, 9~36V DC wide range input power

DMWX1153 17" Sunlight readable LCD, Optical bonding SR touch, 9~36V DC wide range input power, with power adaptor

#### Tbd.

17" Sunlight readable LCD, Optical bonding Multi-touch, 9~36V DC wide range input power

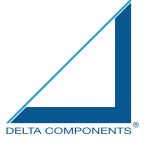

DMWX1201

19" Sunlight readable LCD, Optical bonding AR glass, 9~36V DC wide range input power

#### DMWX1202

19" Sunlight readable LCD, Optical bonding AR glass, 9~36V DC wide range input power, with power adaptor

#### DMWX1200

19" Sunlight readable LCD, Optical bonding SR touch, 9~36V DC wide range input power

#### DMWX1203

19" Sunlight readable LCD, Optical bonding SR touch, 9~36V DC wide range input power, with power adaptor

#### Tbd.

19" Sunlight readable LCD, Optical bonding Multi-touch, 9~36V DC wide range input power

### DMWX1251

21.5" Sunlight readable LCD, Optical bonding AR glass, 9~36V DC wide range input power

#### DMWX1252

21.5" Sunlight readable LCD, Optical bonding AR glass, 9~36V DC wide range input power, with power adaptor

#### DMWX1250

21.5" Sunlight readable LCD, Optical bonding SR touch, 9~36V DC wide range input power

#### DMWX1253

21.5" Sunlight readable LCD, Optical bonding SR touch, 9~36V DC wide range input power, with power adaptor

#### DMWX1254

21.5" Sunlight readable LCD, Optical bonding Multi-touch, 9~36V DC wide range input power

#### Tbd.

21.5" Sunlight readable LCD, Optical bonding AR glass, 9~36V DC wide range input power, with power adaptor

## DMWX1302 24" Sunlight readable LCD, Optical bonding AR glass, 9~36V DC wide range input power

DMWX1304 24" Sunlight readable LCD, Optical bonding AR glass, 9~36V DC wide range input power, with power adaptor

#### DMWX1303

24" Sunlight readable LCD, Optical bonding SR touch, 9~36V DC wide range input power

#### DMWX1305

24" Sunlight readable LCD, Optical bonding SR touch, 9~36V DC wide range input power, with power adaptor

#### Tbd.

24" Sunlight readable LCD, Optical bonding Multi-touch, 9~36V DC wide range input power

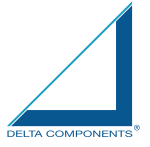

## **Optional Accessories**

VGA Cable 3000mm. D-SUB15P TO D-SUB 15P Power Cable, DC, 5000mm, TERMINAL TO OPEN, 14AWG\*2C

## **1.0 INTRODUCTION**

#### **About Marine Display**

The Marine Display, the high-performance, equipped with optical bonding AR glass or sunlight readable touch monitor, is specially engineered to survive the most demanding applications. You will soon become familiar with the quality difference in this bright sunlight readable (0.5 to 1,000 nits) monitor.

The range of Sunlight Viewable Marine Displays has been developed to be used as part of an integrated marine navigation system or within an entertainment system. The displays, available in several sizes, are designed to be waterproof and suitable for use above or below decks.

The Marine Display Series sunlight readable monitor handles a wide-range of extreme environments making it the industry choice for mobile applications. Housed in a milled billet aluminum case, the slim-profile Marine Display Series is light weight and watertight. Front-mounted controls and the touch screen make the industrial rugged monitor user-friendly. We have incorporated the latest optical engineering to achieve optimal viewability in all lighting conditions, including direct sunlight. The Marine Display's are power efficient, low heat design results in increased reliability and longevity required for mission critical deployment.

This handbook contains important information on the installation, operation and maintenance of the Sunlight Viewable Marine Display range which is intended for use in the recreational marine market and covers all models.

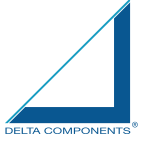

## 2.0 CONTROL AND FEATURES

Your Sunlight Viewable Marine Display has the following controls and features:

## Front View

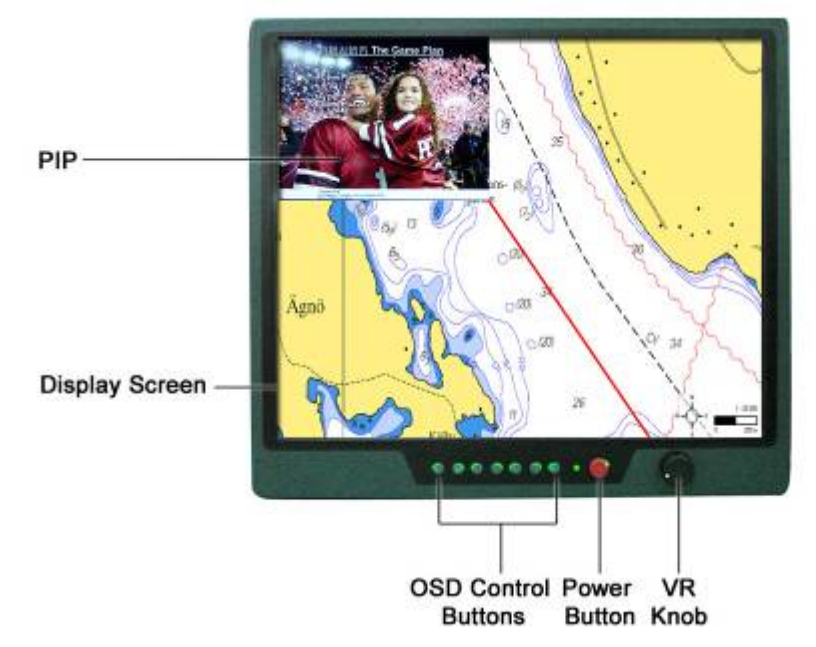

Remarks: The PIP function is only available for DMWX1050/51/52/53 / 54 / 55 DMWX1100/01/02/03 DMWX1150/51/52/53 DMWX1200/01/02/03 DMWX1250/51/52/53 DMWX1302/03/04/05 model

### **Back View**

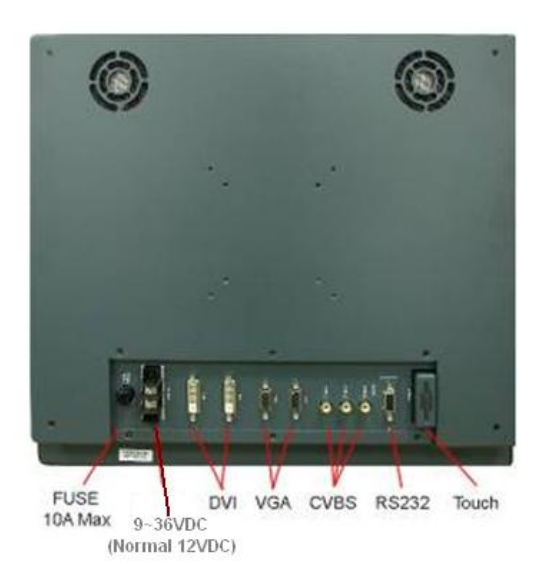

Remarks: Only DVIx1 and VGAx1 for DMWX1050/51/52/53 / 54 / 55 DMWX1100/01/02/03 model

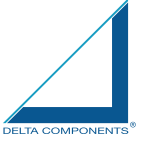

## **3.0 INSTALLATIONS**

It is important that your new display is installed and operated in accordance with the instructions provided in this handbook. Failure to do so could result in poor product performance and may invalidate your warranty.

When planning the installation the following points must be considered:

• Your Marine display is sunlight viewable and visible in direct sunlight..

If temperatures exceed the normal temperature operating range the display could overheat and begin to blackout due to the limitations of TFT LCD technology.
In order to minimize the chances of a malfunction, the following precautions should be taken during installation:

• The display should be installed in an area where there is proper and adequate ventilation (min. 15cm clearance). If it is possible to cool the area behind the display, it will significantly reduce the risk of a malfunction.

• The display should be mounted at an angle to the sun. We do not recommend mounting the unit in a flat plane, which increases the surface area exposed to the sun and leads to increased heat absorption.

IMPORTANT: Your Marine display is only waterproof from the front. To maintain watertight integrity the display must be flush mounted ensuring that the rear casing is enclosed in a watertight enclosure.

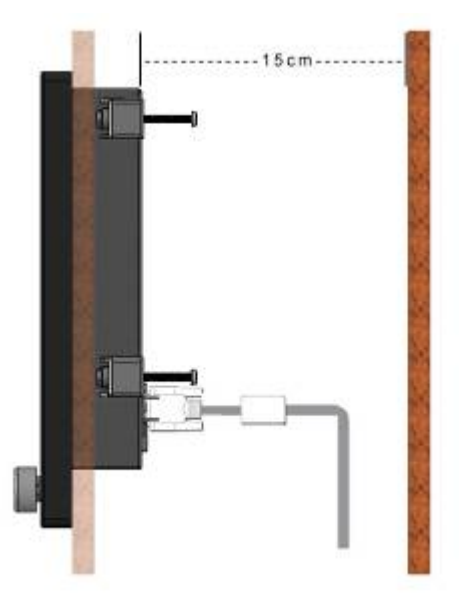

The Marine Display Series is designed to be mounted in two configurations:

## VESA75 / VESA100 MOUNT

The Marine Display Series is designed compatible with VESA75 and VESA100 mount. By installing the monitor with this kit, the user can adjust the viewing angle to improve viewability in changing environments. This mounting system has proven to be successful in supporting an extreme amount of weight in high vibration and difficult-mount applications.

The back of the monitor includes mounting points that you can use to mount the monitor as your installation requires.

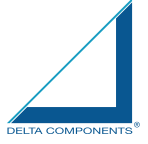

Mounting holes on the Marine Display Series allow the monitor to be mounted by rear mounted using VESA75 or VESA100 mount

#### PANEL (Flush) MOUNT

For installation, there are four tapped mounting holes on the two sides of the unit's panel. The mounting hardware packet is included with the product accessories in the shipping box. This packet includes four (4) stainless steel threaded studs, 3.2 cm and four (4) mounting lock nuts.

Your monitor can be installed using the mounting lock nuts (supplied) in the vertical keyways. Make sure that both brackets are in the same orientation.

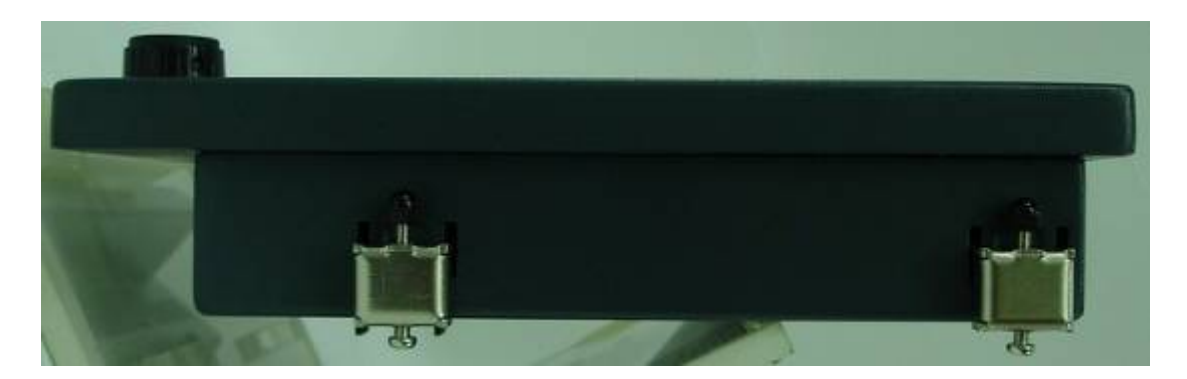

Preparing the installation site

1. Select an installation site that has sufficient space behind for cable connections and ventilation.

- 2. Tape the supplied flush mount template in the required position.
- 3. Using a jigsaw, carefully remove the shaded portion of the template.
- 4. Using a suitable file, smooth the edges of the aperture.

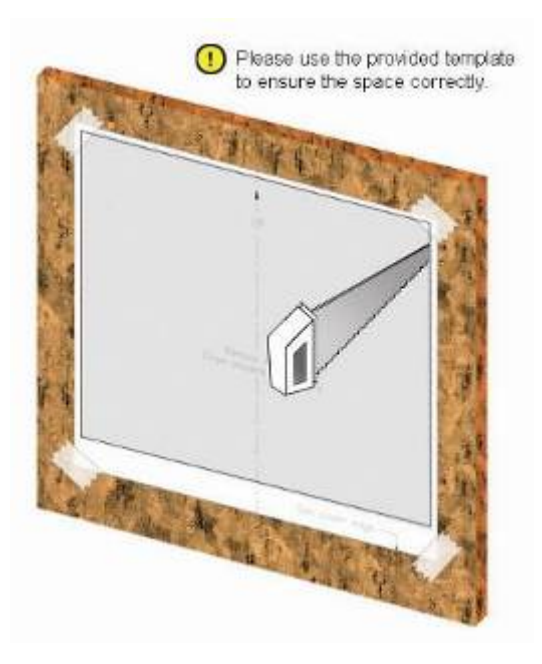

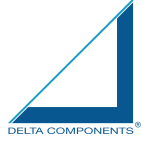

### Installing the display

1. Carefully insert the monitor into the aperture, ensuring that the gasket on the rear of the fascia lays flat against the aperture edge.

IMPORTANT: The gasket must lay flat against the aperture edge to ensure watertight integrity.

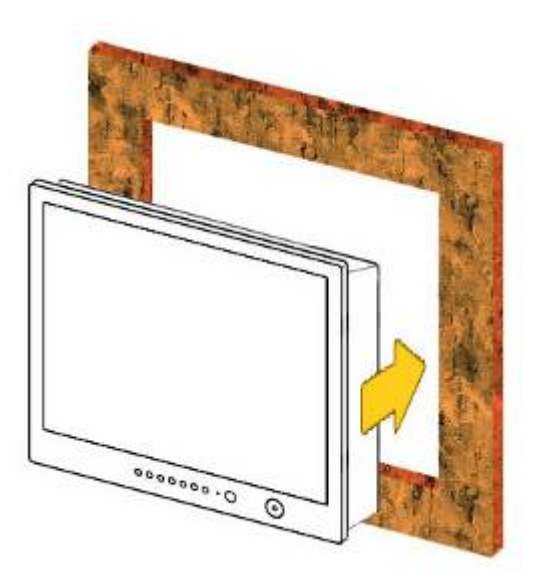

2. Place the mounting bracket lugs into the keyways and move them to the rear, securing the bracket to the monitor.

Note: The mounting brackets can be used in either the horizontal or vertical keyways as required.

3. Using a suitable screwdriver, tighten the mounting bracket screws to secure the monitor in position.

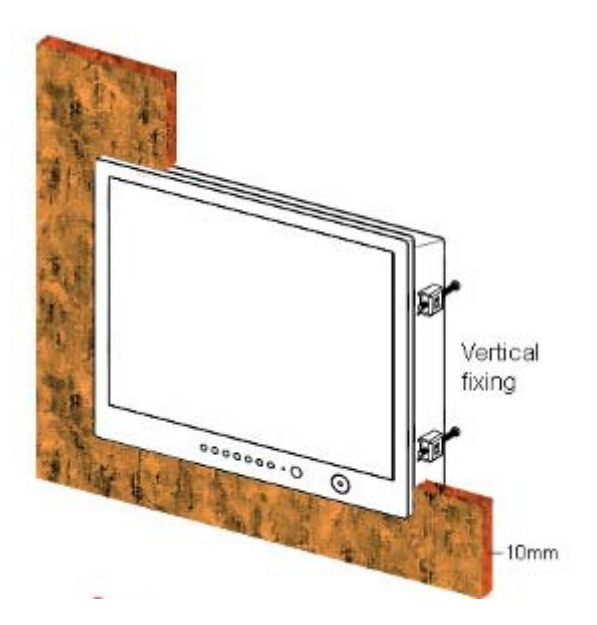

4. Connect all cables as required - see "Rear connections" below.

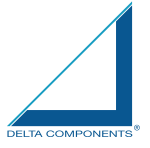

## Rear connections

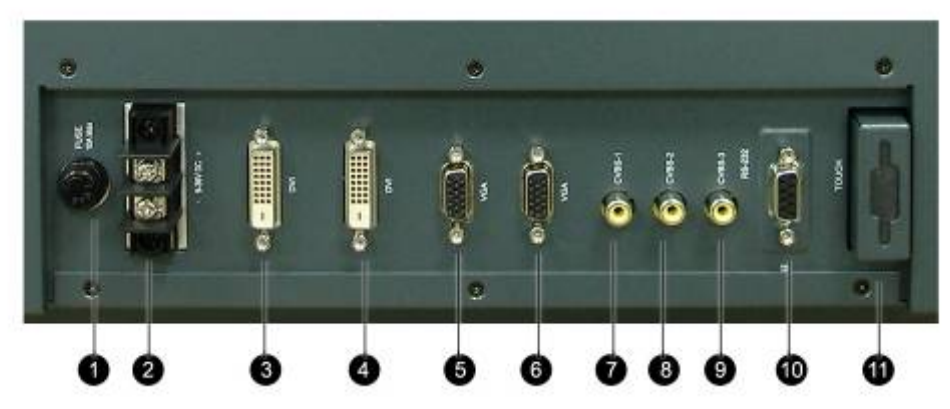

Remarks: The photo above will differ for different model

The rear connectors are:

- 1. FUSE
- 2. Power Input
- 3. DVI-1 Input
- 4. DVI-2 Input (N/A for DMWX1050/51/52/53/ 54 / 55 & DMWX1100/01/02/03)
- 5. VGA-1 Input
- 6. VGA-2 Input (N/A for DMWX1050/51/52/53/ 54 / 55 & DMWX1100/01/02/03)
- 7. CVBS-1 Input (Composite Video) for AV input
- 8. CVBS-2 Input (Composite Video) for AV input
- 9. CVBS-3 Input (Composite Video) for AV input
- 10. RS232 Input
- 11. USB for Touch control (option)

#### Planning the installation

Before you install your display, the following points should be considered:

- Power requirements.
- Display location and mounting options.
- Additional accessories, e.g. keyboard or speakers.

#### Power requirements

Your Sunlight Viewable display is designed to run on boat's power systems, with AC/DC adaptor Marine Display series are equipped with 9~36V DC wide range power input. For power connection please make sure the power cable is tightly connected by two screws of the terminal block.

The output pin of AC/DC adaptor should be checked and make sure the polarity of voltage is connected properly.

#### Grounding the display

It is important that an effective radio frequency (RF) ground is connected to the display. You must ground the display by connecting the drain wire (shield) of the power input cable to the nearest ground point of the boat's RF ground system.

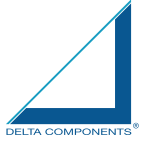

#### Display location and mounting options

Your display can be mounted using the flush mounting kit supplied. The Marine Displays recommends that you power the unit and select a suitable mounting location prior to installing the display.

When planning the display location, the following points should be considered to ensure safe, comfortable and reliable operation:

• Convenience- the mounting location should be easily accessible to allow operation of the controls and should enable easy viewing of the display.

#### **Power connections**

The power connection to the display should be made at either the output of the battery isolator switch, or at a DC power distribution panel. Marine Display recommends that power is fed directly to the display via its own dedicated cable system and MUST be protected by a thermal circuit breaker or fuse, fitted close to the power connection. If you do not have a thermal circuit breaker or fuse in your power circuit, you MUST fit an in-line breaker or fuse to the positive (red) lead of the power cable.

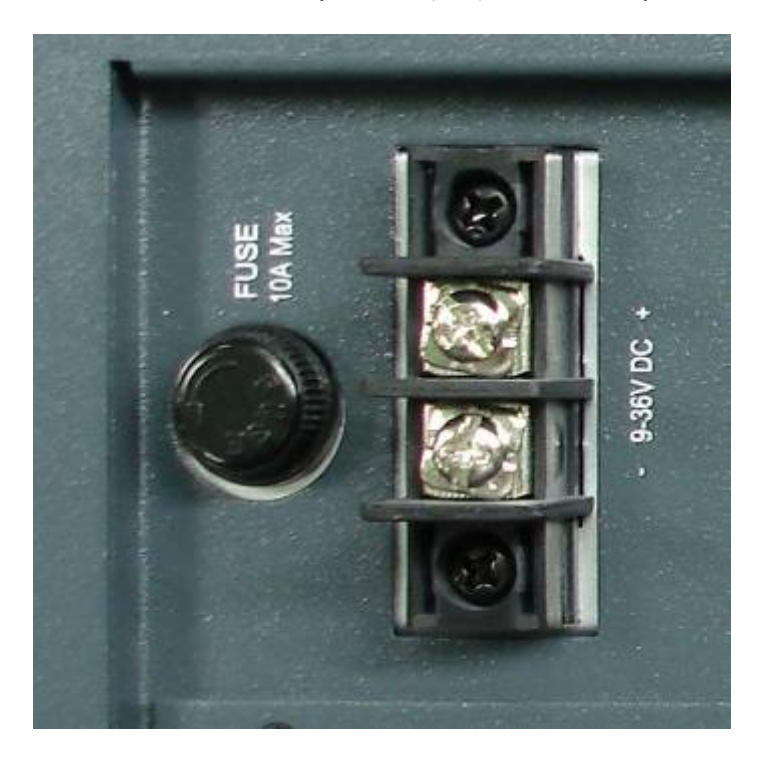

• Installation angle- the display should be mounted at an angle. Mounting it in a flat plane is not recommended due to increased heat absorption.

• Viewing angle - this LCD has been chosen to give the very best performance, including viewing angle. However, the contrast and colors seen on all LCD displays vary slightly with viewing angle.

• Environment - to prevent overheating, do not restrict airflow at the rear of the display unit; If the space behind the display is air conditioned or cooled by a fan, it will help in keeping the unit's temperature down when mounted in direct sunlight.

FAILURE TO ADEQUATELY VENTILATE THE UNIT COULD INVALIDATE YOUR WARRANTY. The display should be protected from physical damage and excessive vibration. Although the display unit is waterproof from the front when installed correctly, it is good practice to mount it in a protected area away from prolonged and direct exposure to rain and salt spray. DO NOT place the display near to a heat source.

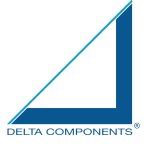

## **Typical Installation Diagram**

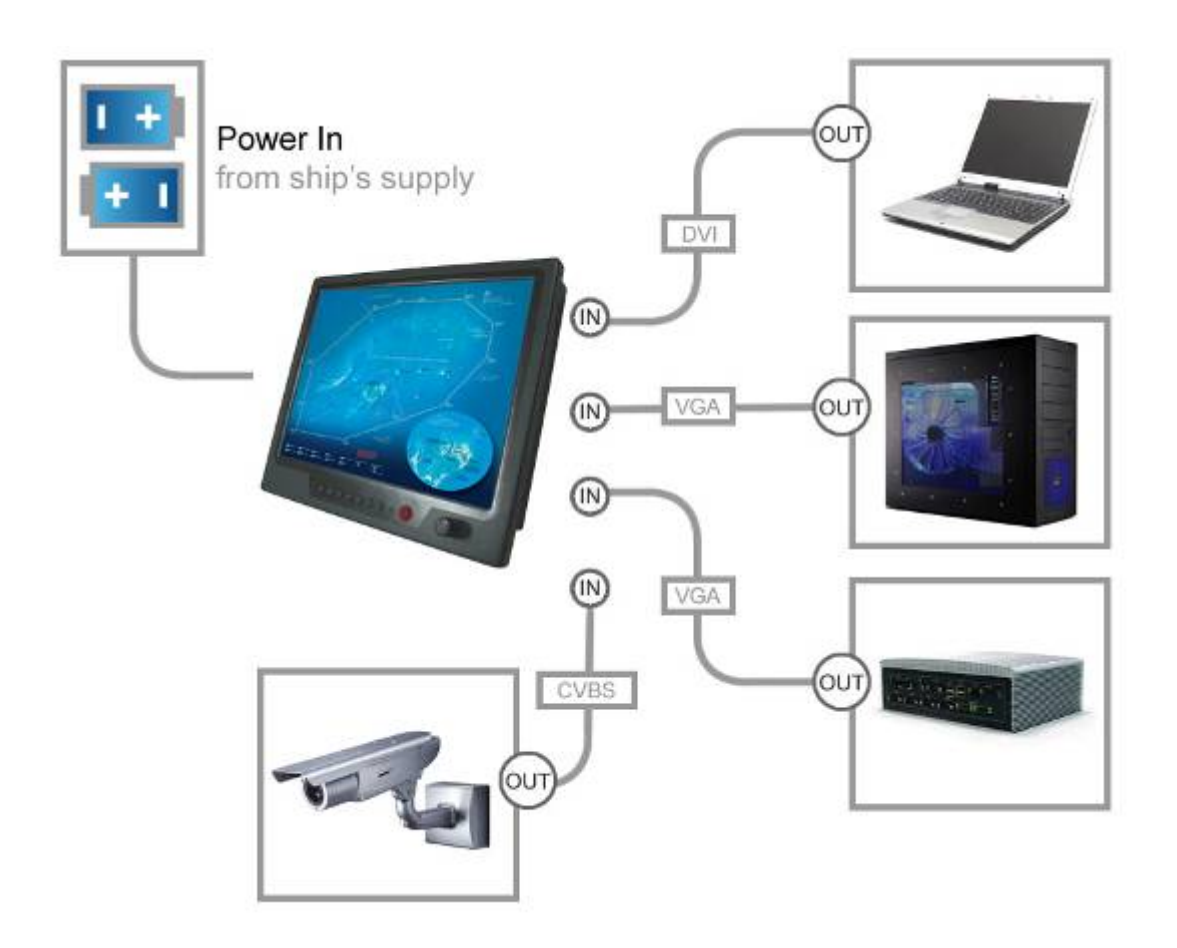

Remarks: The real installation diagram above is only for reference and will differ for different kind of customer's applications

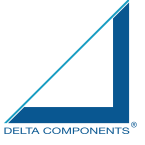

## 4.0 TOUCH DRIVER INSTALLATIONS

Both AR glass and Resistive touch screen solutions are used for our products. If you have a customized or tailored product, please check the specifications in this manual or provide us your third-party specifications.

## **Resistive Touch Screen**

It generally uses a display overlay composed of layers, each with a conductive coating on the interior surface. Special separator "dots" are distributed evenly across the active area and separate the conductive interior layers. The pressure from using either a mechanical stylus or finger produces an internal electrical contact at the "action point" which supplies the controller with vertical and horizontal analog voltages for data input. The resistive touch screens are anti-glare to reduce reflective shine intensity, which will slightly diffuse the light output throughout the screen. Resistive technology activation can be initiated by; a gloved hand, fingernail, mechanical stylus or an ungloved finger.

| Subject                | Details                         |
|------------------------|---------------------------------|
| Input Method           | Finger & Stylus Finger & Stylus |
|                        | Touch Stylus Touch Stylus       |
|                        | Gloved Hand                     |
| Touch Activation Force | 0.10 - 0.80N (10 - 80g)         |
| Insulation Resistance  | $\geq$ 20MQ/25V(DC)             |
| Light Transmission     | > 80%                           |
| Operating Temperature  | -10°C ~ +70°C                   |
| Storage Temperature    | -40°C ~ +80°C                   |
| Humidity (Operating)   | 20%RH ~ 80%RH                   |
| Surface Hardness       | ≥3H                             |
| Durability             | 35,000,000 times                |

**Resistive Touch - Brief Specifications** 

This touch panel controller provides the optimistic performance of analog resistive touch panels for 4 wire, 5 wire and 8 wire models. It communicates with PC system directly through RS232, PS/2 or USB connector. Users can see how superior the design is in sensitivity, accuracy and friendly operation. The touch panel driver emulates mouse left and right button function and supports operation systems including Microsoft Windows 95 / 98 / ME /NT4 / 2000 / XP / XP Tablet PC Edition, Windows CE 2.12 / 3.0 / .NET, Linux, iMac and DOS.

## Installing Software

TouchKit is software, which contains drivers of the touch panel controllers for the specified communication connectors, RS232, PS/2 and USB, and the other two utilities:

## · Touch Tray support

This is utility for emulating the right and left button of mouse through controlling touch panel. Users can toggle between right or left mouse buttons by this utility. • Configuration support

The calibration and draw test of touch panel are done by this utility. Besides, users can add or remove for new RS-232, PS/2 or USB touch panel devices. Follow these steps to install TouchKit.

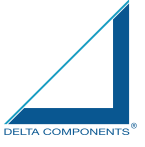

1. Put the TouchKit CD to CD-ROM.

2. Change directory to Win9X\_ME

3. Double click the Setup.exe, then windows starts to run the installation program. Notice that do not plug the USB controller on the system before the installation has been finished.

4. Just click [Next >] button to continue installation.

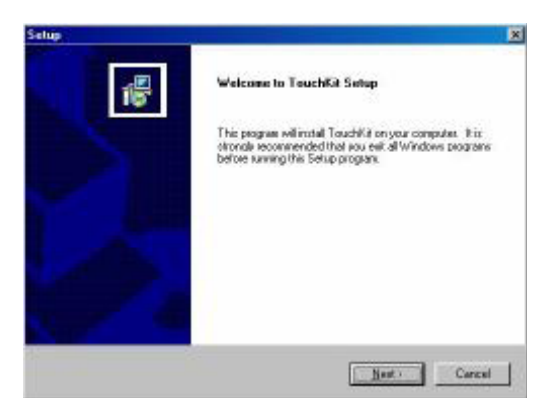

5. Then check the check box if PS/2 touch controller is to be installed. The default is unchecked. Then Press [Next >] to continue installation.

| Selup                                                                    | ×                                                                   |
|--------------------------------------------------------------------------|---------------------------------------------------------------------|
| Satup Type                                                               | 10.                                                                 |
| Choose the setup type that best outs your r                              | reds.                                                               |
| Select five components you want to install, a<br>Click Newl to continue. | ther the components you do not went to install.                     |
| F PSZALDS                                                                |                                                                     |
|                                                                          |                                                                     |
|                                                                          |                                                                     |
|                                                                          |                                                                     |
|                                                                          |                                                                     |
|                                                                          |                                                                     |
|                                                                          | Carcel                                                              |
|                                                                          | alter alette distance alle contrat. Al                              |
| Warning                                                                  | ×                                                                   |
| A ST                                                                     |                                                                     |
| Warnning: You hav<br>the PS2 mouse ma                                    | e checked the PS2 interface,<br>y does not work after next booting. |
|                                                                          |                                                                     |

System will give you a warning, if users check the PS2AUX check box,

6. Choose the setup type that best suits your needs. There are two TouchKit accessory utilities for choosing, Rotation Monitor Utility and Shutdown Utility. Users can install the utility they want by checking the box. Then Press [Next >] to continue installation.

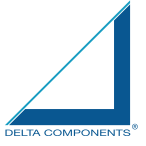

|                                    |                       |          | ×         |
|------------------------------------|-----------------------|----------|-----------|
| Choose for returning that hast out | succession contaction |          |           |
| Criticale are south the use rate   | Types receiv.         |          | 10.       |
| Touchkit Accessory Ukiley          |                       |          |           |
| F Potsting Monitor Utility         |                       |          |           |
| F Shuldown Utility                 |                       |          |           |
|                                    |                       |          |           |
|                                    |                       |          |           |
|                                    |                       |          |           |
|                                    |                       |          |           |
|                                    |                       |          |           |
| anillion .                         |                       |          |           |
|                                    | 1 Contract            | ( Next ) | Correct 1 |

7. Select the appropriate folder where set-up files will be installed. Then Press [Next >] to continue installation.

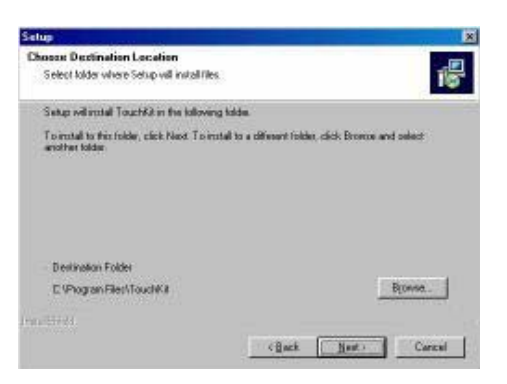

8. Then type in the name of program folder for TouchKit or press [Next >] to continue. There will be a default name for it.

| Selup                                                                                  |                                                                            | ×             |
|----------------------------------------------------------------------------------------|----------------------------------------------------------------------------|---------------|
| Select Program Folder<br>Flease select a program folder                                |                                                                            | 18            |
| Setup will add program score to the Prop<br>name, or relect one from the existing fold | para Fidder listed below. Yourna, type<br>develop. Click Next to condinue. | e a new tokke |
| Elogram Foldant                                                                        |                                                                            |               |
| (Institle)                                                                             |                                                                            |               |
| Existing Folders                                                                       |                                                                            |               |
| Accounter                                                                              |                                                                            | 1             |
| NPort Nanogeneri Suite<br>Defina Savias<br>Start Jo<br>Winit AR                        |                                                                            |               |
| l<br>renalited                                                                         |                                                                            |               |
|                                                                                        | 《皇ack 拍mt.》                                                                | Cancel        |

During driver installation, the setup program will scan COM port for RS232 Touchkit controller. Once the controller was scanned, the setup program will display a dialog as

| Informati | n 🔀                                                       |
|-----------|-----------------------------------------------------------|
| ?         | Touch Controller Found in COM1. Add this controller now ? |
|           | Yes <u>N</u> o                                            |

Click Yes to add the controller on the specified COM port automatically.

9. Windows is copying files to disk and the setup is complete. It will request re-boot computer. Press [Yes >] to re-boot immediately or [No >] to re-boot later. The installation will not be finished until system re-boot.

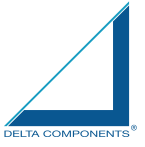

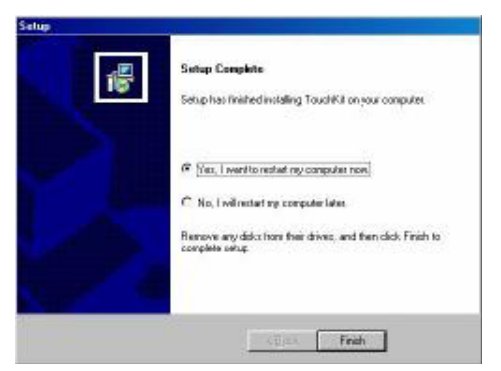

10. Setup is complete. After TouchKit installation, the USB device will be found automatically as soon as it was plugged into the computer. Then users can see the new device on the application program window. And, the program will remove the USB Device automatically as soon as it was unplugged. (USB device is not supported for Windows95)

| Setive Posel | 00000             | 0000000249(x2   | a sense a series |
|--------------|-------------------|-----------------|------------------|
| Interface    | Type<br>RESECTIVE | 7estion<br>2.08 |                  |
| 1            |                   |                 |                  |
|              | _                 | Language        |                  |
|              |                   | Eighth          | 1                |
| 5            |                   | 4 ptr Cal       | Draw Test        |
|              |                   | .Aðvi           | anced            |

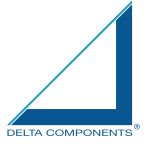

## **Configuration Utility and Right Button Emulator**

There are five property pages in TouchKit utility, and they are General, Setting, Edge coefficient, Monitors and About. Each property page contains different functions for users to do the adjustments. Therefore, users can easily manage all the TouchKit controllers through TouchKit utility.

|                      | Truchlit                                                                        | ×                   |
|----------------------|---------------------------------------------------------------------------------|---------------------|
| Functional Group Tab | General Betting Edge Coefficient Monitors About     Passel Lot     Active Posel |                     |
|                      | Introface Type Vest                                                             | 66.6                |
|                      |                                                                                 | Lenne               |
|                      | Language<br>Excelosion                                                          |                     |
|                      |                                                                                 | in Frank Frank      |
|                      |                                                                                 | Annual 1            |
|                      |                                                                                 | Carrier I. Marco I. |
|                      |                                                                                 |                     |

General

General property page contains the functions of language selection, devices add/ remove, 4 points calibration, Draw test and Advanced.

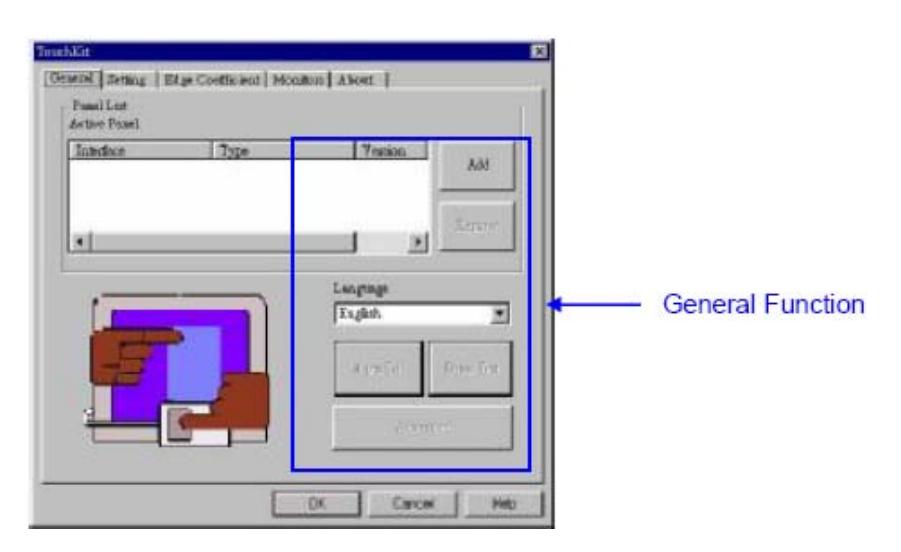

<Language>

TouchKit supports multi-language user interface. Users could select native language that is compatible to operation system support. For example, if the operation system is a traditional Chinese version, users could see the normal display words under the traditional Chinese and English mode. There are ten different languages, English, Traditional Chinese, Simplified Chinese, French, Spanish, German, Japanese, Italian, Korean and Dutch supported in this feature of TouchKit.

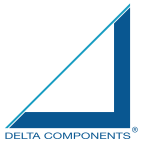

| Familiat<br>Active Pasel | Se controleta i soca | en a dest a desta desta desta desta desta desta desta desta desta desta desta desta desta desta desta desta des |                                             |
|--------------------------|----------------------|----------------------------------------------------------------------------------------------------|---------------------------------------------|
| Interface                | 7750                 | Add<br>Scrame<br>Language<br>Exclain<br>Scrame<br>Scrame<br>Scrame                                              | Note to select the compatible language firs |

Select the compatible language first or users may not see the normal display of each button.

### <Add> / <Remove>

Please check the touch panel devices (including its controller) are equipped well, then click [Add] button to add all of those RS-232 and PS/2 devices to the Panel List dialogue box.

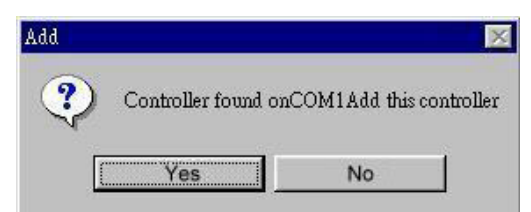

There is one devices found. Press [Yes] to continue.

| General Briang   Edge Coefficient   Mor<br>  Famil Eric<br>  Active Pamel | and Alost                                              |                           |
|---------------------------------------------------------------------------|--------------------------------------------------------|---------------------------|
| Interface Type                                                            | 7 enion                                                |                           |
|                                                                           | Exagenge<br>Exagenge<br>Exagend<br>A pts Cal Draw Text | Device is found in COIVIT |
|                                                                           | DK Carcel Heb                                          | 1                         |

The controller is displayed on the Panel List box. Users can get the information of interface, type, firmware version and baud rate for each controller. Select one device after added more than one device at the panel list window. The one selected will activate the panel, and remember to do the calibration before starting to use touch panel.

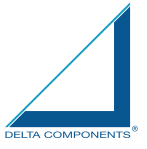

| Pagel List<br>Active Pogel | c              | OML                 |
|----------------------------|----------------|---------------------|
| Interface<br>COMI          | Type<br>4 Wite | Version 833         |
| •                          |                | Renar               |
| 1                          |                | Language<br>Exglish |
| F                          |                | 4 ptr Cal Dowy Te   |
| 4                          |                | Advanced            |

But, for hot-swapping USB touch controller, it will be added automatically as soon as it was plugged into the computer. Then users can see the new device on the application program window. And, the program will remove the USB touch controller automatically as soon as it was unplugged. (USB device is not supported for Windows95)

| Interface                 | Туре                                                                                                    | Yeation  | 1             |
|---------------------------|----------------------------------------------------------------------------------------------------|----------|---------------|
| < <u>-</u> CONCORDCONCOCO | RESISTIVE                                                                                                    | 2.08     | Add .         |
|                           |                                                                                                    |          | 100           |
|                           |                                                                                                    | -1       | Second Second |
|                           |                                                                                                    |          |               |
|                           |                                                                                                    | Language |               |
| 100                       |                                                                                                    | English  |               |
| the second second         |                                                                                                    |          | 5.75          |
| -                         |                                                                                                    | 4 mm Cal | Draw Test     |
|                           |                                                                                                    | a pa ca  | Totas test    |
| 3 Day                     | <b>2</b>                                                                                                    | 10 H     |               |
|                           | the second second second second second second second second second second second second second second second se | 1.2.     | - Fernand     |

There are three buttons, [4pts Cal] [Draw Test] [Advanced], at the lower section of the General property page.

<4pts Cal>

Correct 4 point locations on screen with the panel. Press [4 pts Cal], screen displays as follows.

| × |                                                      | × |
|---|------------------------------------------------------|---|
|   |                                                      |   |
|   | Please touch the blinking symbol will stop blinking. |   |
|   |                                                      |   |
|   |                                                      |   |
|   |                                                      |   |
|   |                                                      | × |

Touch the blinking symbol on panel until beep or stop blinking.

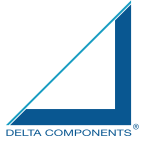

<Draw Test> Test the drawing position related to the display screen on panel. Click on the [Draw Test] button. There will be a squared blue display showing.

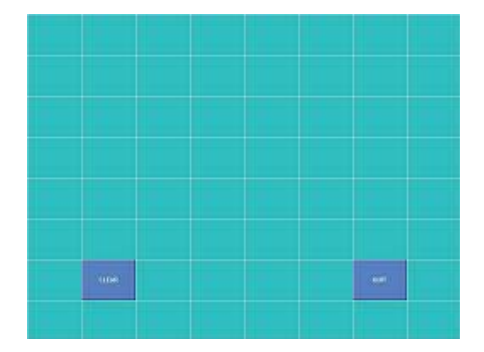

In drawing test window, users can click [Clear] button to clear the window. Also, users can click [Quit] or press mouse right button to quit from the drawing test. In drawing test window, users can verify the panel linearity, calibration capability, and drawing line quality.

#### <Advanced>

Touchkit provide more accuracy 25 points calibration for touch sensor. In addition, Touchkit provides controller setting for capacitive touch sensor. If the capacitive controller is selected, a capacitive setting property page appears on the advanced sheet. In general case, it does not need to do 25 points calibration other then bad linearity sensor.

| - |  |   |
|---|--|---|
|   |  | - |

Press [Clear] to clear the previous calibration records.

| Clear                  |                    | ×        |
|------------------------|--------------------|----------|
| Sure to clear 25 point | ts calibration par | ameters? |
| Yes                    | No                 | 1        |

Press [Yes] to clear previous records. The record will become default record.

Press [25ptCal] to do 25 points calibration. Correct 25 point locations on screen with the panel.

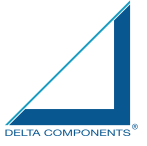

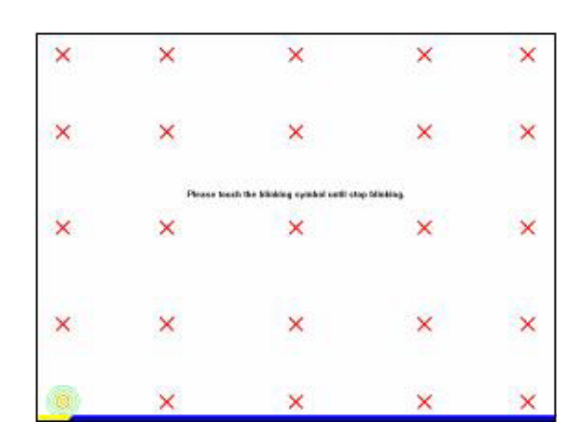

Touch the blinking symbol on panel until beep or stop blinking. After the calibration, the new record will overwrite the old one.

If the selected controller is capacitive type, an extra property page for capacitive setting adjustment shown as below:

| antivity<br>os of Teacheceses | ~ 1T                | ×      |        |
|-------------------------------|---------------------|--------|--------|
| antivity                      |                     |        |        |
| brs                           | 1                   | Heak   |        |
| fan                           |                     |        |        |
| evareates d                   |                     |        | - (i)} |
| sepirg Less 1                 | 00                  |        |        |
| 60                            | -                   | t±0    |        |
| The shows setting will be re- | del cody after some | timese |        |

Please select property size of capacitive screen first, and press [Restart]

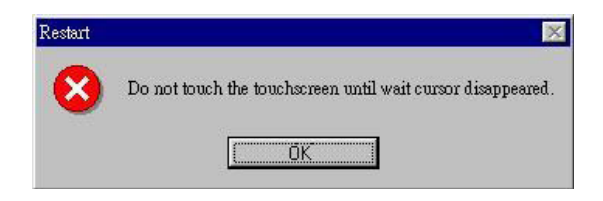

The capacitive controller will restart, and do not touch the screen before the warning message disappears

Warming: Do not adjust the sensitive and sampling time without RD help

### Setting

There are three functional groups in Setting property page, and at the upper section of the property page is sound option; at the middle section is Mouse Mode; and at the lower section is Double Click Adjustment.

The Sound options provide users the click feedback while touching the panel. Select preferred option first.

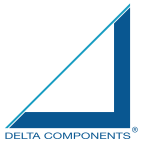

| ound options |                                  |
|--------------|----------------------------------|
|              | Hour Mole<br>Minue Briton Option |
|              | Bito max Minde Bitoth            |
|              | Double Clark Speet               |
|              | Rould Click Ana                  |

<No Sound>

Users could choose to make no sound while using the touch panel.

<Touch Down>

The system will make a sound while touching the panel.

<Lift Up>

The system will not make any sound until finger leaves the touch panel. <Frequency>

Sound frequency, drag the cursor from left to right is low to high. <Duration>

Sound duration, drag the cursor from left to right is short to long.

The Mouse Mode provides users different operating options. They are as follows:

|            | Tereshilder  Convert Britter   Bit or Constitution   Monitors   Monitors   Bits    Provid  Proposition  Provid  Provide  Provide Provide Provide  Provide Provide Provid |
|------------|----------------------------------------------------------------------------------------------------|
| Mouse Mode | Mrue Batan<br>Mula Batan<br>Mana Mada                                                                                                    |
|            | Couthe Clink Speet                                                                                                    |
|            | Doubb Click Ares<br>Smiller - Longer                                                                                                    |
|            | DX. Cancel Heb                                                                                                    |

<Mouse Button>

Click it to show / hide Touch Tray on the right bottom corner of the desktop. The touch panel system starts with the computer booting, and a mouse icon shows in the taskbar.

Users can choose show or hide Touch Tray from the mouse icon in the taskbar. Just click the mouse icon to choose show or hide.

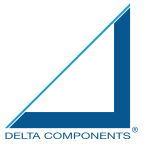

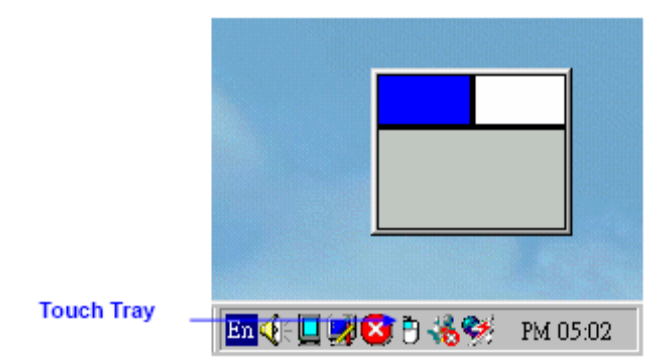

Change right / left button by clicking the upper small rectangular box of Touch Tray. Blue area expresses what button has been selected.

<Shutdown utility>

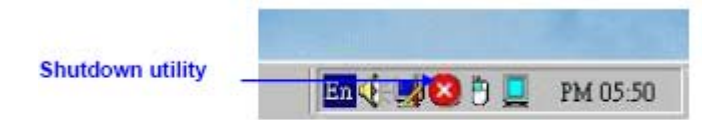

Click on shutdown utility in the task bar

| Standby | Shutdown |
|---------|----------|
| Reboot  | Cancel   |
| E       | xit      |

Shutdown utility dialog

There are five modes in shutdown utility for users convenience. [Standby] to enter standby mode that saves power consumption. [Shutdown] to turn off PC. [Reboot] to restart PC. [Cancel] to escape from the Shutdown utility dialog. [Exit] to disable the Shutdown utility.

Please notice that Windows NT does not support this function.

<Mouse Mode> There are three kinds of mouse mode users could choose, [Normal Mode] It provides all the mouse functions, including the dragging function.

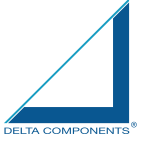

[Click on Touch] Click action is executed as soon as users touch the panel. [Click on Release] Click action will not be executed until finger leaves the panel.

#### <Option>

Touchkit provides an option for advanced Mouse Emulation setting. When the Option button is pressed, a setting property sheet will be popped up. Support Constant Touch and Support Auto Right Button check boxes are shown in the property sheet to enable / disable Constant touch and Auto right button support.

| Zappen, Ci   | us auf 10 July |         |    |       |
|--------------|----------------|---------|----|-------|
| 7 Support St | no Right Euten |         |    |       |
|              | Romae .0       | ) Picel |    |       |
| Suremen.     | -1             |         | La | a Bei |
|              | Time 1         | ) Ze-   |    |       |
| Smr"er       |                |         | En | rger  |

## [Constant Touch]

Enable Constant Touch to force driver to stop reporting touch point when the movement is within the range which users can adjust. Therefore, the user can see a stabilized cursor instead of a chattering cursor when users touch the same point with unwanted noise.

## [Auto Right Button]

Enable Auto Right Button to force driver to report a right click mouse event to OS when users do a continuing touch till time out. It no longer needs to touch the right button in the Touchtray to activate a right click. This feature makes users to do right click more easily with touchscreen.

#### <Cursor Visibility>

Cursor visibility function provides users to hide the cursor in the display. Please go to Start / Control Panel / Mouse / Pointers / Scheme, and choose TouchKit Hide Cursor. Press [Apply] to make setting change, and press [OK] to escape the property page.

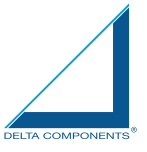

| Sche                                                                                                    | me                                                                                                    |                                                                                                    |                                                                     |                         |        |        |
|----------------------------------------------------------------------------------------------------|----------------------------------------------------------------------------------------------------|----------------------------------------------------------------------------------------------------|---------------------------------------------------------------------|-------------------------|--------|--------|
| (Nor                                                                                                    | ie)                                                                                                    |                                                                                                    |                                                                     |                         | -      |        |
| (Non<br>3D-2<br>3D-4<br>Conc<br>Dino<br>Han<br>Han<br>Mag<br>Old F<br>Tou<br>Varia<br>Varia<br>Vinc<br>Winc<br>Winc<br>Winc | e)<br>irronze (systen<br>vhite (systen<br>saur (system<br>da 1 (system<br>ds 2 (system<br>ds 2 (system<br>ds 2 (system<br>ds 3 (systen<br>fashioned (sy<br>chkit Hide Cu<br>dows Black 1<br>dows Black 1<br>dows Black 1<br>dows Black (<br>dows Black 1<br>dows Default<br>dows Inverter<br>dows Inverter<br>dows Inverter | n scheme)<br>scheme)<br>scheme)<br>scheme)<br>scheme)<br>scheme)<br>scheme)<br>stem scheme)<br>ad (system sche<br>extra large) (system<br>(system sche<br>d (arge) (system<br>d (large) (system) | e)<br>me)<br>system so<br>n scheme<br>eme)<br>) (system<br>tem sche | cheme)<br>e)<br>scheme) |        |        |
| 🔽 Ena                                                                                                    | able pointer s                                                                                                    | hadow                                                                                                    |                                                                     | Use D                   | efault | Browse |

If users want to cancel the function of TouchKit Hide Cursor, do the steps again and choose the other scheme.

The Double Click adjustment provides users to set up the tolerance while double clicking. They are as follows:

|                         | Terebitt  Teresol State Costsient   Monton   Alver    Frond  F So Secol  Toron  F So Secol  F So Secol |
|-------------------------|----------------------------------------------------------------------------------------------------|
| Double Click Adjustment | Mrue Batan Dysan Dysan D |
|                         | DK Carcal Het                                                                                                    |

#### <Double Click Speed>

Double Click Speed is the double click response time for Windows system. Users can adjust the proper double click for easy double click by touch panel. <Double Click Area>

Each one touch has its own touch tolerance once someone may not fix in one point. So if users set the Double Click Area to <Smaller>, the panel will be very sensitive about micro-move while users want to fix on a point. If users set it to <Larger>, it tolerates the larger touch point movement while users want to point at a fixed position.

#### Edge Coefficient

Edge Coefficient property page contains the functions of Edge Compensation for

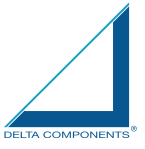

## Top, Bottom, Left, Right, X Axis and Y Axis.

| Edge              | I Top                                         | 100 10 | - Larer [      |
|-------------------|-----------------------------------------------|--------|----------------|
| İnsiler           | Bottom                                        | 100 %  | Lerger         |
| Smaller           | Left                                          | 100 %  | Larger         |
| Smaller           | Right                                         | 100 %  | Lorger         |
| Realler           | Offict X Axe                                  | 0 finl | Leager         |
| Snualler          | Cefart Y Asso                                 | 0 Fool | Lerger         |
| Edge Compensation | na Switch<br>teatina Brakla<br>natina Dischle | - 10 % | Default + 10 6 |

In some case, if it is difficult to touch items at the edges of the touch panel, users can set adjustment to reach the edges of the screen image.

#### <Top>

If users set the Edge to <Smaller>, TouchKit will reduce the horizontal position of the top edge. If users set the Edge to <Larger>, TouchKit will extend the horizontal position of the top edge.

#### <Bottom>

If users set the Edge to <Smaller>, TouchKit will reduce the horizontal position of the bottom edge. If users set the Edge to <Larger>, TouchKit will extend the horizontal position of the bottom edge.

#### <Left>

If users set the Edge to <Smaller>, TouchKit will reduce the vertical position of the left edge. If users set the Edge to <Larger>, TouchKit will extend the vertical position of the left edge.

#### <Right>

If users set the Edge to <Smaller>, TouchKit will reduce the vertical position of the right edge. If users set the Edge to <Larger>, TouchKit will extend the vertical position of the right edge.

In some case, cursor will be behind the finger when users touch the panel. If users can not see the cursor when they touch down on the panel, users can set X Axis or Y Axis to move the cursor.

#### <Offset X Axis>

If users set the Offset X Axis to <Smaller>, cursor will be moved a pixel of X Axis to left. If users set the Offset X Axis to <Larger>, cursor will be moved a pixel of X Axis to right.

#### <Offset Y Axis>

If users set the Offset Y Axis to <Smaller>, cursor will be moved a pixel of Y Axis to top. If users set the Offset Y Axis to <Larger>, cursor will be moved a

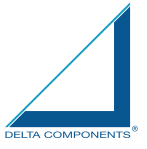

pixel of Y Axis to bottom.

|                          | Truchtfit                                                                      |                                   | 2        |
|--------------------------|--------------------------------------------------------------------------------|-----------------------------------|----------|
|                          | Devent Dettoy Et.                                                              | e Coefficient  Montess   3 hoar   |          |
|                          | Edan.                                                                          |                                   |          |
|                          | Studie                                                                         | Tay 1.00 0                        | Larger   |
|                          | fraille                                                                        | Dotton 100 5                      | Lorger   |
|                          | Insiler                                                                        | 4 00 test 100 test                | Lieger   |
|                          | Inaller                                                                        | Right 100 6                       | Larger   |
|                          | \$rodler -                                                                     | Citat I are I fiel                | Lezen    |
|                          | Insilie                                                                        | Other T Area 0 Final              | Logo     |
| Edge Compensation Switch | Edge Compensations<br>C Edge Compensa-<br>R Edge Compensa-<br>R Edge Compensa- | Senth<br>Gas Trable<br>cas Trable | and the  |
|                          |                                                                                | UK C                              | SHOH HED |

## <Edge Compensation Switch>

Users can choose Edge compensation Enable / Disable from left bottom corner of Touchkit Utility.

Using +10% and -10% button to adjust the smaller or larger of edge. If users press +10% button, the top, bottom, left and right edges will extend 10% of orientation to touch screen, and cursor will be moved 10 pixel of X and Y Axis to right and top. If users press -10% button, the top, bottom, left and right edges will contract 10% of orientation to touch screen, and cursor will be moved 10 pixel of X and Y Axis to left and bottom.

If users want the value back to the default value, choose Default button.

### Monitors

There are three functions in this property page, and they are Multiple Monitors, Split Monitor and One point Calibration. Such a trendy and yet innovated design provides viewing pleasures, viewing flexibility and convenience to users.

#### <Multiple Monitors>

To configure the mapping relationship between the monitors and the touch panels, select the monitor page as below.

| Lana and a construction of the second | Тура          | Resolution | Ponince + | Marres |
|---------------------------------------|---------------|------------|-----------|--------|
| PS2AUK                                | 5 Wins        | 1024 2 768 | 0.01-0    |        |
| -00000000                             | RESIST        | 1024 X 768 | 0.0)-0    | 989t   |
|                                       |               |            | •         |        |
| Support blui                          | tiple blouits | π          |           | 0390   |
| 🗖 Separa Cal.                         | ulip.ly       |            |           |        |
| Support One                           | Point Calib   | editorii.  |           |        |
| Nomen                                 |               |            |           |        |
|                                       |               |            |           |        |
|                                       |               |            |           |        |
|                                       |               |            |           |        |
|                                       |               |            |           |        |

Set the check box (Use Multiple Monitors) to enable multiple monitors mapping.

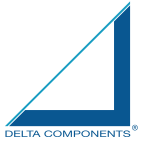

Uncheck this box will disable multiple-monitor configuration, and all of the touch panel controllers will be mapped to the primary monitor. The gray shadow area is the monitor mapped the selected controller/panel. The button [Mapping] is used to find the mapping relationships between the monitors and touch panel controllers. Press the [Mapping], the software will guide users to touch the corresponding monitor to obtain the mapping relationship.

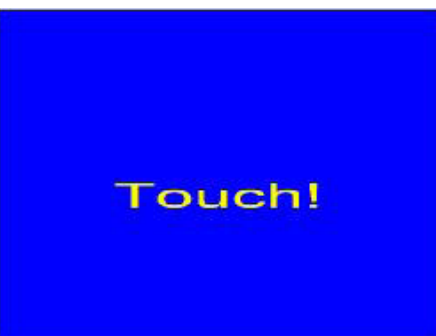

After finish monitor mapping, Press [Apply] to apply the mapping relation.

### <Split Monitors>

To use the Split Monitor function, users need to select which controller you want to launch this function, then check the Multiple Monitors box and Split Monitor at the same time as showing as the follow picture. Press the [Split Setting] button to set up the activate area.

| Current Resolution | 1024 × 768 | Upper Ha  |
|--------------------|------------|-----------|
| Panel Position     |            | Left Half |
| Lett               | Flight 0   | Quarter   |
| Yap 0              | Finitum 0  | Clear     |

It shows the current resolution of display and users can set up the activate area by inputting the value by yourself or use the default button [Upper Half], [Left Half] or [Quarter]. The default value of panel resolution should be full screen as Left: 0, Right: 0, Top: 0 and Bottom: 0.

## <One Point Calibration>

TouchKit utility provides a fast tool to identify the touchscreen orientation when the monitor display was rotated by 90 degrees. Enable this One Point Calibration feature, Touchtray will pops up this One Point Calibration tool for users to identify and correct the touchscreen / monitor orientation whenever the monitors was rotated by 90 degrees. Disable this feature, Touchtray does not pop up this One Point Calibration tool. Then, the user has to do four points calibration to correct the orientation whenever the monitor was rotated.

#### About

Information about TouchKit.

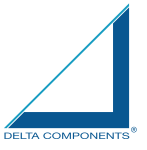

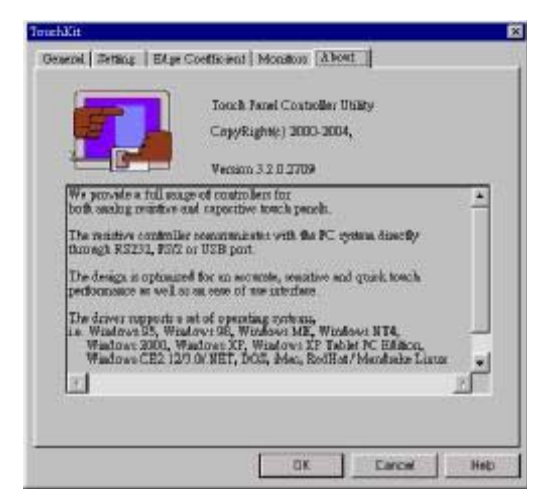

## MONITOR ROTATION SETTING

TouchKit driver package for Windows 98/ME/2000/XP provides two easiest ways to rotate the touch panel while the display is rotated.

- Rotating display by way of nVidia or ATI driver
- Rotating display by way of Pivot.
- 4.1 Rotating display by way of nVidia or ATI driver

1. After activating the rotation of nVidia or ATI driver, there will be one blinking symbol show as the following picture. Touch near the blinking symbol until stop blinking, and the touch panel will rotate itself.

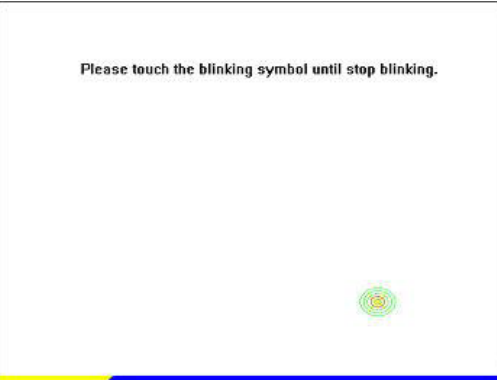

One touch blinking symbol adjustment

2. However, 180 degree rotation of touch panel can not be done in one step, users need to rotate 90 degree twice.

4.2 Rotating display by way of Pivot

- There are two ways to rotate the display by way of Pivot.
- Rotating display by way of Pivot hotkey or function menu
- Rotating display by way of RotTray icon provided by TouchKit.
- < Rotating display by way of Pivot hotkey or function menu >

1. To rotate the display, please install Pivot pro 6.05 first. Then reboot PC to activatePivot.

2. There will be a pivot icon in the task bar. Users can click on it, and users can choose four angles: 0 degree, 90 degree, 180 degree, 270 degree to rotate the

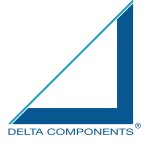

display.

3. After choosing the angle users want to rotate, there will be one blinking symbol showing as the following picture. Touch this blinking symbol until stop blinking, and the touch panel will rotate itself.

| Please touch the | blinking symt | ol until stop blinking | <b>]</b> . |
|------------------|---------------|------------------------|------------|
|                  |               |                        |            |
|                  |               |                        |            |
|                  |               | ()                     |            |

One touch blinking symbol adjustment

4. However 180 degree rotation of touch panel can not be done in one step, users need to rotate 90 degree twice.

< Rotating display by way of RotTray icon provided by TouchKit> 1. To rotate the display, please install Pivot pro 6.05 first. Then reboot PC to activate Pivot.

2. Users will see RotTray icon in the task bar.

|         | Solution of the second |          |
|---------|------------------------|----------|
| RotTray | 🗖 📢 💋 🖱 📃              | PM 05:50 |

RotTray icon

3. Clicking on RotTray, it will call Pivot to rotate the display and touch panel 90 degree at the same time. Clicking it again, it will rotate another 90 degree to 180 degree. Every click on RotTray, display will rotate clockwise. Recalibration and one symbol adjustment won't be necessary anymore.

4. However this version of RotTray is design for Pivot pro 6.05. If users want to use older version of Pivot, like Pivot 5.1, users need to amend the value of windows registry. The next step is an example for setting Pivot 5.1 on Win98.

5. Go to Start / Run, and execute regedit.

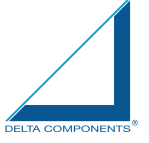

| Run           |                                                                                                    |                                             | 2 ×                     |
|---------------|----------------------------------------------------------------------------------------------------|---------------------------------------------|-------------------------|
| Z             | Type the name of a pro<br>resource, and Window                                                                                                    | gram, folder, does<br>s will open if for Jo | unent, or Internet<br>U |
| <u>D</u> perc | THE OWNER OF THE OWNER OF THE OWNER OWNER OWNER OWNER OWNER OWNER OWNER OWNE OWNER OWNE OWNER OWNER OWNER OWNER OWNE OWNER OWNE OWNER OWNER OWNER OWNER OWNER OWNER OWNE |                                             |                         |
|               | DK                                                                                                    | Cancel                                      | Browse                  |

Press [OK] to execute

6. For Windows 95/98/ME OS, The Registry Editor will show as the follow picture. Then go to HKEY\_LOCAL\_MACHINE\System\CurrentControlSet\Services\VxD\TKIT. Right click on the MaxRotation, and choose Modify.

| egistry <u>E</u> dit ⊻ier | v <u>H</u> elp |                     |                         |  |
|---------------------------|----------------|---------------------|-------------------------|--|
|                           | 😟 🧰 DHCP 🔺     | Name                | Data                    |  |
|                           | 🕀 🧰 DhepOpl    | (Default)           | (value not set)         |  |
|                           | - DOSMGI       | ВСВОТТОМ            | 0x0000006e (110)        |  |
|                           | - IFSMGR       | BCLEFT              | 0x0000006e (110)        |  |
|                           | - <u> </u>     | BCOFFSETX           | 0x00000000 (0)          |  |
|                           | ISAPNP         | BCOFFSETY           | 0x00000000 (0)          |  |
|                           | JAVASU         | BCRIGHT             | 0x0000006e (110)        |  |
|                           |                | BCTOP               | 0x0000006e (110)        |  |
|                           |                | BCOEFF0             | 0x00000004 (4)          |  |
|                           |                | COEFF1              | 0x00000004 (4)          |  |
|                           | PAGESV         | COEFF2              | 0x00000004 (4)          |  |
|                           | - PABITY       | COEFF3              | 0x0000000c (12)         |  |
|                           | 🕀 🦳 PCI        | B DEVICENO          | 0x00000000 (0)          |  |
|                           | PERF           | BURATION            | 0x00000032 (50)         |  |
|                           | 😟 🦲 PPP        | 88 FREQ             | 0x000001f4 (500)        |  |
|                           | - REBOO1       | B GRIDSIZE          | 0x00000064 (100)        |  |
|                           | - 🗀 SHELL      | B LANGUAGEID        | 0x00000000 (0)          |  |
|                           | - SPOOLE       | BULOWERBD           | 0x00000001 (1)          |  |
|                           | —🔄 ТКІТ        | B MaxRotation       | 0.000000004 (4)         |  |
|                           | UDF            | B MOUSEMOD          | Modify p01 (1073741825) |  |
|                           | USBTKI"        | BONOFF              | Delete 001 (1)          |  |
|                           | V86MMC         | BOTATION            | Bename 000 (0)          |  |
|                           | UCACHE         | BotMonHwnd          | 0x00000144 (324)        |  |
|                           | VCDFSD         | BhutMonHwnd         | 0x0000014c (332)        |  |
|                           |                | B SPEED             | 0x000001f4 (500)        |  |
|                           |                | 8 START             | 0x00000000 (0)          |  |
| _E                        |                | <b>ab</b> STATICVXD | "TouchKIT.vxd"          |  |
| Land the second of        |                | OIN TUNECUN         | 0-00000100 (050)        |  |

Right click on MaxRotation to Modify Value data

7. Choosing the Hexadecimal Base, and replace the value data "4"(default) with "FFFFFFF".

| Value <u>n</u> ame: |                   |
|---------------------|-------------------|
| MaxRotation         |                   |
| ⊻alue data:         | Base              |
| FFFFFFF             | Hexadecimal       |
|                     | C <u>D</u> ecimal |
|                     | OK Cancel         |
|                     | OK                |

Pressing [OK] to confirm.

8. Here bellow are the value data for different version of Pivot:

| Version of Pivot | Available Angle | Value Data  |
|------------------|-----------------|-------------|
| Pivot pro 6.05   | 0, 90, 180, 270 | 4 (default) |
| Pivot 5.1        | 0, -90          | FFFFFFF     |
| Other Version    | 0, 90           | 2           |

Follow these steps to uninstall TouchKit.

1. Go to Start / Programs / TouchKit / Uninstall, and execute it.

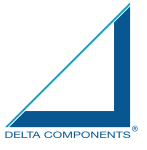

|    | Accessories            | ۲ |   |                   |
|----|------------------------|---|---|-------------------|
|    | NPort Management Suite | • |   |                   |
|    | Online Services        | • |   |                   |
|    | StartUp                | • |   |                   |
| G. | TouchKit               | ₽ |   | Configure Utility |
|    | WinRAR                 | • | ۲ | TouchKit Help     |
| e  | Internet Explorer      |   | 릚 | Uninstall         |
| 18 | MS-DOS Prompt          |   |   |                   |
| -  | Outlook Express        |   |   |                   |
| Q) | Windows Explorer       |   |   |                   |

2. TouchKit setup dialog appears, and prepares to uninstall.

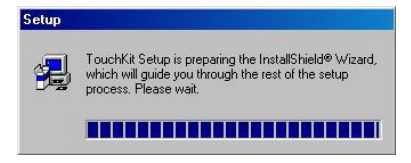

3. Confirm dialog, press [OK] to start un-installation; [Cancel] to cancel uninstallation.

| Confirm File Deletion   |                   |                            | ×                   |
|-------------------------|-------------------|----------------------------|---------------------|
| Do you want to complete | ly remove the set | lected application and all | al its companients? |
|                         | OK                | Cancel                     |                     |

4. Start to uninstall TouchKit.

| Setup Status            |                           | 18 |
|-------------------------|---------------------------|----|
| Touch& Setup a petaming | the requested operations. |    |
|                         | 15%                       |    |
|                         |                           |    |

If users do not want to uninstall TouchKit at this moment, press [Cancel] to terminate the uninstall process.

5. TouchKit will not be removed until system re-boot. Press [Yes] to re-boot immediately or [No] to re-boot later.

| elup |                                                                                                    |
|------|----------------------------------------------------------------------------------------------------|
| 1    | Remove TouchKit<br>TouchKil was removed. It need to reboot to ensure work well.                                                                                                    |
|      | <ul> <li>(Per, I werttorestad revisorsputer non)</li> <li>C No, I will restart my computer later.</li> <li>Remove any discriment their strives, and then click. Finish to complete subup.</li> </ul> |
|      | CE(EX. Finith                                                                                                    |

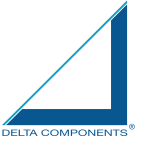

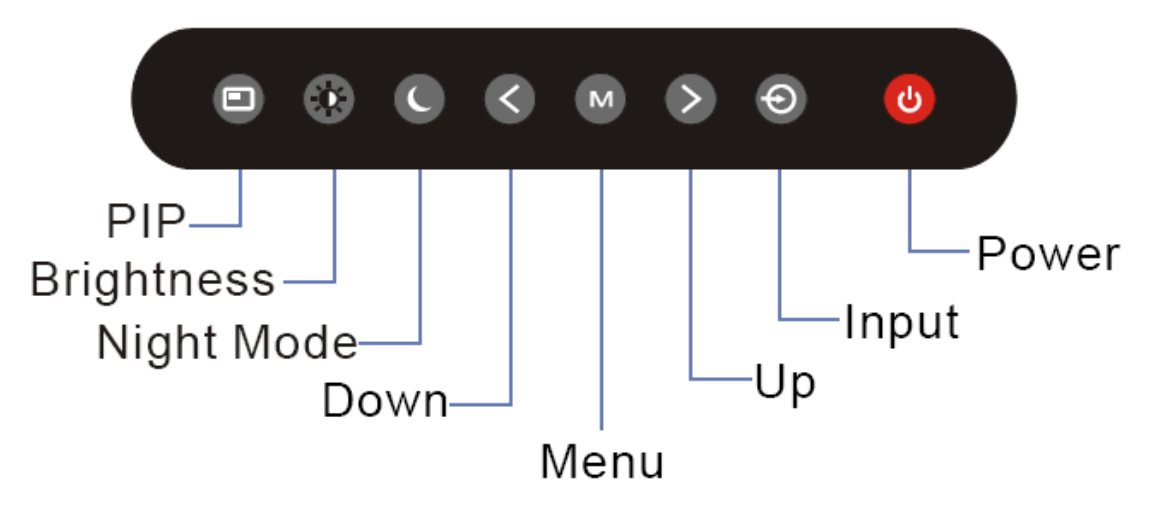

(Remarks: PIP function is only available for DMWX1150/51/52/53 & DMWX1200/01/02/03 model)

#### Introduction

Your Sunlight Viewable marine display can be controlled using the On Screen Display (OSD) menu and/or the 8 buttons on the front bezel of the unit.

The OSD menu enables you to change the way in which your display is set up and is accessed using the Menu button.

#### Using the buttons

Each of the 8 buttons on the front bezel of your display has an input and a control function.

Input functions enable you to select the type of signal input to the display. Control functions enable you to change the appearance of the display.

Power

Power ON Key

To power your monitor ON, just need to press this button and it will delay the power on sequence around 3 seconds. This is Delta Components brand new design to well protect your Sunlight Viewable display damaged in the surge voltage from the engine.

Power OFF Key 🙋

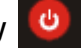

To power your monitor OFF, just need to press this button and it will also delay the power off sequence around 3 seconds.

Pressing the power button will display a list of what input for the main screen is associated with each button. This is just a reminder and is not part of the input selection process.

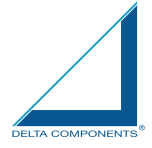

BRIGHTNESS Key

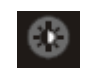

When you press the BRIGHTNESS Key, the screen will show the following image

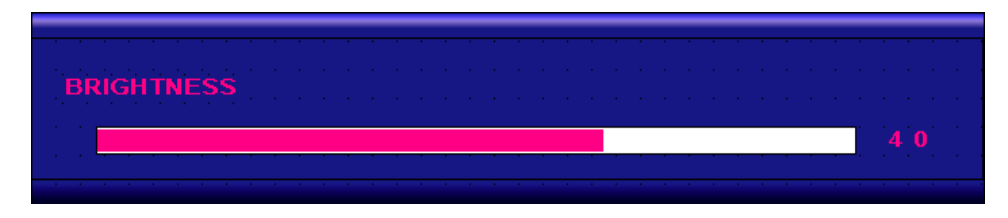

You can press the UP /DOWN Key to do the screen brightness adjustment. When the brightness achieve 50 and keeping pressing "UP" Key, the dimming will keep the brightness at 50. When you dimming down to brightness 1 and keeping pressing the "DOWN" Key, the dimming will keep the brightness at 1.

If you keep pressing "BRIGHTNESS" Key and hold it, the brightness will appear as following status:

 $\ldots$   $2 \rightarrow 1 \rightarrow 2 \rightarrow 3 \rightarrow \ldots \rightarrow 48 \rightarrow 49 \rightarrow 50 \rightarrow 49 \rightarrow 48 \rightarrow \ldots$ And if you release the "BRIGHTNESS" Key around 5 seconds with any action, the brightness bar will disappear.

When you press "BRIGHTNESS" Key and other Key (not including Up/Down Key), the BRIGHTNESS status bar image will disappear.

When you press NIGHT MODE KEY or choose VR adjustment, the BRIGHTNESS KEY will be no function if you press it.

**VR BRIGHTNESS Key** 

If you want to enable the VR Brightness function, you need to press "MENU" KEY and then choose VR function. When you rotate the VR knob, the VR BRIGHTNESS status bar will appear as below image (dimming range from 1~50):

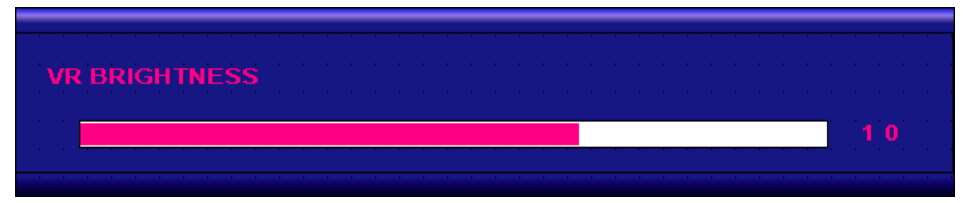

When you enter the VR BRIGHTNESS mode, it will be no function if you press the BRIGHTNESS KEY. And if you release the VR knob without any action around 5 seconds, the VR BRIGHTNESS Status bar image will be closed.

When you enter the "NIGHT MODE" or choose "BRIGHTNESS" Key for brightness adjustment, it will be no function if you control the VR knob.

When you press "MENU", "DISP", "PIP" Key, you will enter the menu item selection. And the VR BRIGHTNESS status bar image will be closed.

Any modified or changed parameter setting will be automatically saved if you power off or Exit the BRIGHTNESS status bar.

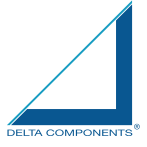

## NIGHT MODE KEY

When you press the "NIGHT MODE" KEY, the dimming will be down to under 0.5 nit directly. And if you press "BRIGHTNESS" KEY or "VR" knob at this moment, it will be no function until you press the "NIGHT MODE" KEY again to release this restriction.

When you press "MENU", "DISP", "PIP" Key, you will enter the menu item selection.

Any modified or changed parameter setting will be automatically saved if you power off or Exit the NIGHT MODE.

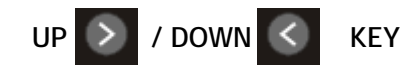

It works as menu item selection use, the "UP"KEY can be used as "RIGHT" KEY and the "DOWN" KEY can be used as "LEFT"KEY.

INPUT KEY 💿

When you press "INPUT" KEY, the screen will pop up the following image:

| Main | Port Ch  | ar | ng | e |
|------|----------|----|----|---|
|      | . RGB 1. |    |    |   |
|      | RGB 2    |    |    |   |
|      | DVI 1    |    |    |   |
|      | DVI 2    |    |    |   |
|      | VIDEO 1  |    |    |   |
|      | VIDEO 2  |    |    |   |
|      | VIDEO 3  |    |    |   |
|      |          |    |    |   |
|      |          |    |    |   |

You can press the "UP"/ "DOWN" KEY for the menu item selection above. It will remain at "VIDEO 3" position if you keep pressing "DOWN" KEY to the end. And it will also remain at "RGB1" position if you keep pressing "UP" KEY to the end.

When you press and hold the "INPUT" KEY, the menu screen will show as

 $\mathsf{RGB1} \rightarrow \mathsf{RGB2} \rightarrow \cdot \cdot \rightarrow \mathsf{VIDEO3} \rightarrow \mathsf{VIDEO2} \rightarrow \cdot \cdot$ 

If you release the "INPUT" KEY for 5 seconds without any action, the menu selection screen will be closed. And it will remain at the item which you'd selected.

When you press "MENU", "BRIGHTNESS", "PIP" Key, you will enter the menu item selection.

Any modified or changed parameter setting will be automatically saved if you power off or Exit the menu setting screen.

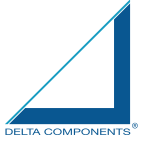

#### PIP KEY (Remarks: PIP KEY is no available for DMWX1050-53 and DMWX1100-03 model)

- 1. Default main screen shows at RGB1 & RGB2→ Press "PIP" KEY→ Figure 1
- 2. Default main screen stays at DVI1 & DVI2→ Press "PIP" KEY→ Figure 2
- 3. Default main screen stays at VIDEO 1 $\rightarrow$  Press "PIP" KEY $\rightarrow$  Figure 3\_1
- 4. Default main screen stays at VIDEO 2 $\rightarrow$  Press "PIP" KEY $\rightarrow$  Figure 3\_2
- 5. Default main screen stays at VIDEO  $3 \rightarrow$  Press "PIP" KEY $\rightarrow$  Figure 3\_3

|             |       |       | PIP Fu | nction Sເ | upporting Ta | able    |         |            |
|-------------|-------|-------|--------|-----------|--------------|---------|---------|------------|
| Sub<br>Main | RGB 1 | RGB 2 | DVI 1  | DVI 2     | VIDEO 1      | VIDEO 2 | VIDEO 3 |            |
| RGB 1       |       |       | ОК     | OK        | ОК           | ОК      | OK      | Figure 1   |
| RGB 2       |       |       | ОК     | ОК        | ОК           | ОК      | ОК      | Figure 1   |
| DVI 1       | ОК    | ОК    |        |           | ОК           | ОК      | ОК      | Figure 2   |
| DVI 2       | ОК    | OK    |        |           | ОК           | ОК      | OK      | Figure 2   |
| VIDEO 1     | ОК    | ОК    | ОК     | ОК        |              | ОК      | ОК      | Figure 3_1 |
| VIDEO 2     | ОК    | OK    | ОК     | OK        | ОК           |         | OK      | Figure 3_2 |
| VIDEO 3     | ОК    | ОК    | ОК     | ОК        | ОК           | ОК      |         | Figure 3_3 |

**PIP Port Change** 

RGB 1

RGB 2

DVI 1

DVI 2

VIDEO 1 VIDEO 3

OFF

Figure 3\_2

| РІ | P | Port  | Cha  | an | ge |  |
|----|---|-------|------|----|----|--|
|    |   | . DVI | .1 . |    |    |  |
|    |   | DVI   | 2    |    |    |  |
|    |   | VIDE( | 0.1  |    |    |  |
|    |   | VIDE( | Ö 2  |    |    |  |
|    |   | VIDE( | 03   |    |    |  |
|    |   | OF    | F    |    |    |  |
|    |   |       |      |    |    |  |
|    |   |       |      |    |    |  |
|    |   |       |      |    |    |  |
|    |   | Figu  | re 1 |    |    |  |

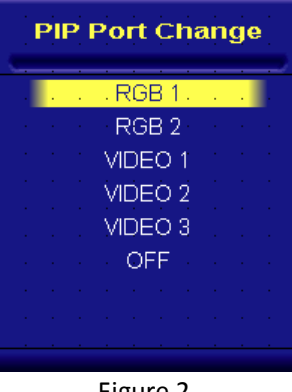

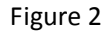

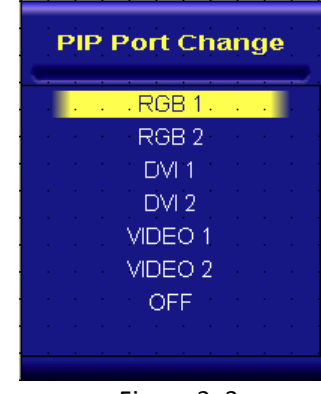

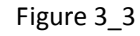

| PIF | Port Cl | han | ge |
|-----|---------|-----|----|
|     | RGB 1   | · · |    |
|     | RGB 2   |     |    |
|     | DVI 1   |     |    |
|     | DVI 2   |     |    |
|     | VIDEO : | 2   |    |
|     | VIDEO 3 | 3   |    |
|     | OFF     |     |    |
|     |         |     |    |
|     |         |     |    |

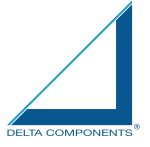

When you enter the "PIP Port Change" screen, the status bar will remain at "OFF" position if you keep pressing the "DOWN" KEY to the end. At the other hand, the status bar will remain at top item of each menu if you keep pressing the "UP" KEY to the end.

When you press and hold the "PIP" KEY, the menu screen will show as:  $DVI \rightarrow VIDEO1 \rightarrow VIDEO2 \rightarrow VIDEO3 \rightarrow OFF \rightarrow VIDEO3 \rightarrow VIDEO2 \rightarrow VIDEO1 \rightarrow DVI \rightarrow VIDEO1 \rightarrow ...$ If you release the "INPUT" KEY for 5 seconds without any action, the menu selection screen will be closed. And it will remain at the item which you'd selected.

When you press "MENU", "BRIGHTNESS", "PIP" Key, you will enter the menu item selection.

Any modified or changed parameter setting will be automatically saved if you power off or Exit the menu setting screen.

## **PIP KEY Function**

You can choose PIP size scaling from 1~10 times and PAP1 (4:3 aspect ratio) or PAP2 (side by side for half full screen)

## PIP (1~10) Picture

You can press "RIGHT/LEFT" key to move PIP window position RIGHT KEY: the PIP window will move horizontally. You may put the PIP window to any desired horizontal position you want.

LEFT KEY: the PIP window will move vertically. You may put the PIP window to any desired vertical position you want.

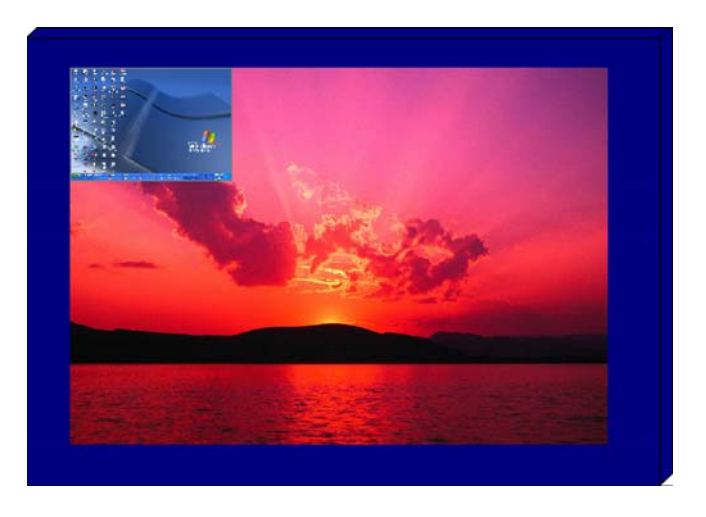

## PAP1 (4:3 aspect ratio window) Picture

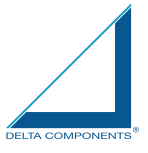

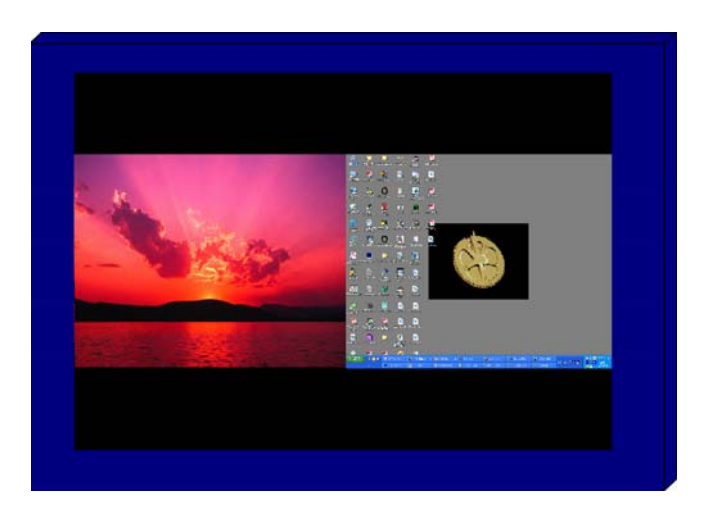

PAP2 (Side by side full screen window) Picture

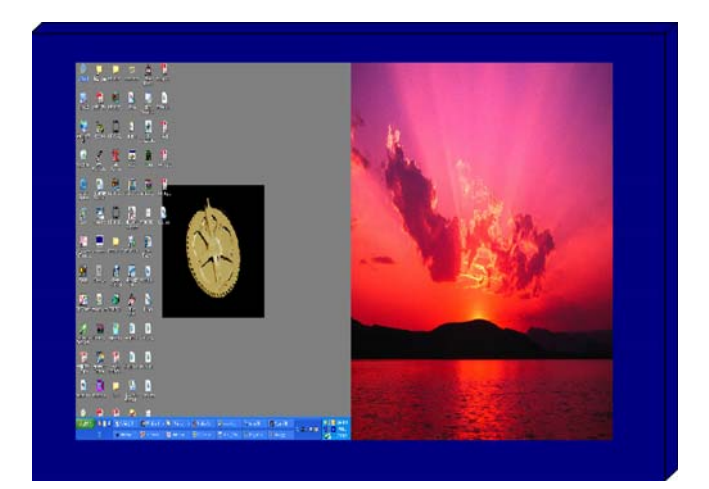

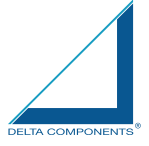

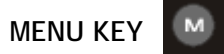

|             | 1280 x 1024 fH: 80.0 KHz / fV: 75 Hz        |
|-------------|---------------------------------------------|
|             |                                             |
| RGB 1       | PHASE 0 (1~64)                              |
| · papi      | CONTRAST 0 (1~64)                           |
|             | H_POSITION 0 (1~99)                         |
| · DVI 1· ·  | V_POSITION 0 (1~40)                         |
| <br>DVL2    | RED_GAIN 0 (1~64)                           |
|             | GREEN_GAIN 0 (1~64)                         |
| VIDEO 1     | BLUE_GAIN 0 (1~64)                          |
| · VIDEO·2 · | TEMPERATURE 5500K (5500K/6500K/7000K/8000K) |
|             | DISP_MODE FULL (FULL/EVEN/NORAML)           |
| . VIDEO.3 . | AUTO ADJUST YES                             |
| ' 'OSD' '   | EXIT                                        |
|             |                                             |
| - QUIT      |                                             |
|             |                                             |
|             |                                             |
|             |                                             |

When you press "MENU" KEY, the OSD main menu screen will appear as below:

If you release the "MENU" KEY for 30 seconds without any action, the menu OSD screen will disappear automatically. You can also choose "QUIT" and then press "MENU" KEY to exit this OSD menu screen.

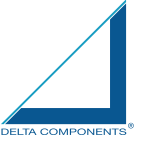

|           | 1280 x 1024 fH: 80.0 KHz / fV: 75 Hz        |
|-----------|---------------------------------------------|
| RGB 1     | PHASE 0 (1~64)                              |
| RGB 2     | CONTRAST 0 (1~64)                           |
|           | H_POSITION 0 (1~99)                         |
| DVI 1     | V_POSITION 0 (1~40)                         |
| . DVI 2   | RED_GAIN 0 (1~64)                           |
|           | GREEN_GAIN 0 (1~64)                         |
| . VIDEO I | BLUE_GAIN 0 (1~64)                          |
| VIDEO 2   | TEMPERATURE 5500K (5500K/6500K/7000K/8000K) |
|           | DISP_MODE FULL (FULL/EVEN/NORAML)           |
|           | AUTO ADJUST YES                             |
| i iosdi i | EXIT                                        |
| · QUIT· · |                                             |
|           |                                             |
|           |                                             |

RGB1 & 2's setting screen: (Remarks: Only RGBx1 for DMWX1050-53 and DMWX1100-03 model)

**RGB Setting Item Description:** 

- PHASE——— Horizontal Sampling Phase Adjustment •
- CONTRAST—— Contrast Adjustment •
- H\_POSITION—— Horizontal Screen Adjustment •
- V\_POSITION— Vertical Screen Adjustment •
- R\_LEVEL--- Red Color level Adjustment •
- G\_LEVEL---- Green Color level Adjustment •
- B\_LEVEL---- Blue Color level Adjustment •
- TEMPERATURE—— Color Temperature Adjustment •
- DISP MODE----

FULL--- Full Screen •

EVEN--- Half Screen •

NORMAL--- Keep normal aspect ratio •

- AUTO ADJUST—— Auto  $adjustment_{\circ}$
- EXIT—— Quit from current setting<sub>o</sub>

(Remarks: DISP MODE is not available for DMWX1050-53 and DMWX1100-03 model)

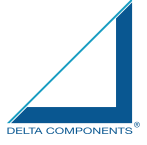

## DVI 1 & 2's setting screen: (Remarks: Only DVIx1 for DMWX1050-53 and DMWX1100-03 model)

|             | 1280 x 1024 fH: 80.0 KHz / fV: 75 Hz        |
|-------------|---------------------------------------------|
| . RGB 1 .   | CONTRAST 0 (1~64)                           |
| RGB 2       | RED_GAIN 0 (1~64)                           |
| DVI 11      | BLUE_GAIN 0 (1~64)                          |
| . DVI 2     | TEMPERATURE 5500K (5500K/6500K/7000K/8000K) |
| VIDEO 1     | DISP_MODE FULL (FULL/EVEN/NORAML)           |
| · VIDEO 2 · |                                             |
| VIDEO 3     | · · · · · · · · · · · · · · · · · · ·       |
| i iosdi i   |                                             |
| · ·EXIT· ·  |                                             |
| · · · · ·   | · · · · · · · · · · · · · · · · · · ·       |
|             |                                             |

DVI Setting Item Description:

- CONTRAST———Contrast Adjustment
- R\_LEVEL--- Red Color level Adjustment •
- G\_LEVEL--- Green Color level Adjustment •
- B\_LEVEL---- Blue Color level Adjustment •
- TEMPERATURE---- Color Temperature Adjustment •
- DISP MODE----

FULL--- Full Screen •

EVEN--- Half Screen •

NORMAL--- Keep normal aspect ratio •

• EXIT——— Quit from current setting.

(Remarks: DISP MODE is not available for DMWX1050-53 and DMWX1100-03 model)

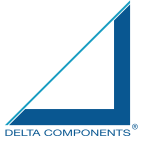

#### VIDEO 1 & 2 & 3' setting screen:

| RGB1                                                           | CONTRAST 0 (1~64)                                   |
|----------------------------------------------------------------|-----------------------------------------------------|
| ŘGB 2                                                          | SHARPNESS 0 (1~10)<br>HUE 0 (1~64)                  |
| 1 DVI 11 1                                                     | RED_GAIN 0 (1~64)                                   |
| <br>. DVI 2                                                    | GREEN_GAIN 0 (1~64)                                 |
|                                                                | $BLOE_GAIN U (1~64)$                                |
| VIDEO 1                                                        | TEMPERATURE 5500K (5500K/6500K/7000K/8000K)         |
| · VIDEO 1                                                      | TEMPERATURE 5500K (5500K/6500K/7000K/8000K)<br>EXIT |
|                                                                | TEMPERATURE 5500K (5500K/6500K/7000K/8000K)<br>EXIT |
| VIDEO 1<br>VIDEO 2<br>VIDEO 3                                  | TEMPERATURE 5500K (5500K/6500K/7000K/8000K)<br>EXIT |
| VIDEO 1<br>VIDEO 2<br>VIDEO 3<br>VIDEO 3                       | TEMPERATURE 5500K (5500K/6500K/7000K/8000K)<br>EXIT |
| VIDEO 1<br>· VIDEO 2 ·<br>· VIDEO 3 ·<br>· OSD ·<br>· EXIT · · | TEMPERATURE 5500K (5500K/6500K/7000K/8000K)<br>EXIT |

VIDEO Setting Item Description:

- CONTRAST—— Contrast Adjustment
- SHARPNESS——— Horizontal edge sharpness
- HUE—— Color Adjustment
- R\_LEVEL--- Red Color level Adjustment •
- G\_LEVEL--- Green Color level Adjustment •
- B\_LEVEL---- Blue Color level Adjustment •
- TEMPERATURE—— Color Temperature Adjustment •
- EXIT——— Quit from current setting.

(Remarks: HUE function is not available for DMWX1050-55 and DMWX1100-03 model)

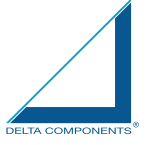

**PIP Sub-menu setting screen: (Remarks: PIP function is not available for** DMWX1050-53 and DMWX1100-03 **model)** 

|              | 1280 x 1024 fH: 80.0 KHz / fV: 75 Hz  |
|--------------|---------------------------------------|
|              | · · · · · · · · · · · · · · · · · · · |
| . RGB1 .     | PIP_SIZE 0 (1~10)                     |
| · ĖGĖ į      | CONTRAST 0 (1~64)                     |
|              | RED_GAIN 0 (1~64)                     |
| DVI 1        | GREEN_GAIN 0 (1~64)                   |
| DVL2         | BLUE_GAIN 0 (1~64)                    |
|              | EXIT                                  |
| VIDEO 1      |                                       |
| · VIDEO 2 ·  |                                       |
|              |                                       |
| . VIDEO.3 .  |                                       |
| ' 'OSD' '    |                                       |
|              |                                       |
| · · ·EXIT· · |                                       |
|              |                                       |
|              |                                       |

PIP Setting Item Description:

- PIP\_SIZE—— Picture in Picture Screen Size Adjustment •
- CONTRAST---- Contrast Adjustment •
- R\_LEVEL--- Red Color level Adjustment •
- G\_LEVEL---- Green Color level Adjustment •
- B\_LEVEL--- Blue Color level Adjustment •
- EXIT—— Quit from current setting<sub>o</sub>

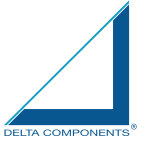

#### OSD Setting Main Screen:

|             | · · · · · · · · · · · · · · · · · · · |
|-------------|---------------------------------------|
| . RGB 1 .   | H_POSITION 10 (1~64)                  |
| ŔĠBŹ        | V_POSITION 10 (1~64)                  |
|             | TRANSLUCENT OFF (OFF,1~10)            |
| DVI 1       | BRIGHTNESS BRILL (BRILL/VR)           |
| . DVI 2     | SYSTEM RETURN NO                      |
| VIDEO 1     | CUSTOM NAME                           |
| · VIDEO·2 · | RGB1 = RGB1                           |
|             | $RGB2 = RGB2 \_ \_ \_ \_ \_$          |
| . VIDEO 3 . | DVI1 = DVI1                           |
| i iosdi i   | DVI2 = DVI2 =                         |
| . QUIT      |                                       |
|             |                                       |
|             |                                       |
|             | EXII                                  |
|             |                                       |

**OSD Setting Item Description:** 

- H\_POSITION-- Horizontal Screen Adjustment •
- V\_POSITION— Vertical Screen Adjustment •
- TRANSLUCENT---- Screen background color can be adjusted as transparent as you want (total 10 scales)  ${}^{\circ}$
- BRIGHTNESS——— Selection between "BRIGHTNESS" key or "VR" Button for brightness adjustment  $\circ$
- SYSTEM RETURN--- Restore all parameter setting to factory default value  $\circ$
- EXIT—— Quit from current setting.

(Remarks: TRANSLUCENT function is not available for DMWX1050-55 and DMWX1100-03 model)

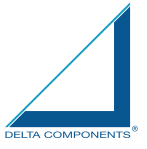

Programmable OSD Source Tag setting screen:

1. Press the "RIGHT/LEFT" key to selected channel

| . RGB 1 .           | H_POSITION 10 (1~64)           |
|---------------------|--------------------------------|
| RGR j               | V_POSITION 10 (1~64)           |
|                     | TRANSLUCENT OFF (OFF,1~10)     |
| • DVI 1• •          | BRIGHTNESS BRILL (BRILL / VR ) |
| . DVI 2             | SYSTEM RETURN NO               |
| VIDEO 1             | CUSTOM NAME                    |
| · VIDEO·2 ·         | RGB1 = RGB1                    |
|                     | RGB2 = RGB2                    |
| . VIDEO.3 .         |                                |
| i 'OSD' i           | DVI2 = DVI2                    |
| OUIT                |                                |
|                     | VIDEO 2 = V I D E O 2          |
|                     | VIDEO 3 = VIDEO 3              |
|                     | EXIT                           |
|                     |                                |
| lo an na na an an a |                                |

2. Press the "MENU" key to rename the "RGB1" to any desired source input (ex. Sonar, Radar...etc). You may press "RIGHT/LEFT" key to select from (A-Z, 0-9, ".", "-") character. If done, just press "MENU" key to jump to next character for renaming step by step.

| 0                                                                     |                                                                                                    |
|-----------------------------------------------------------------------|----------------------------------------------------------------------------------------------------|
| RGB 1<br>RGB 2<br>DVI 1<br>DVI 2<br>VIDEO 1<br>VIDEO 3<br>OSD<br>QUIT | H_POSITION       10       (1~64)         V_POSITION       10       (1~64)         TRANSLUCENT       OFF       (OFF,1~10)         BRIGHTNESS       BRILL       (BRILL / VR)         SYSTEM RETURN       NO       NO         CUSTOM NAME       RGB 1       RGB 2       RGB 2         PVI 1       DVI 1       DVI 1       DVI 2         DVI 2       DVI 2       DVI 2       UDEO 1         VIDEO 1       VI DE O 2       UDEO 3       VI DE O 3         VIDEO 3       VI DE O 3       UDE O 3       UDE O 3 |
|                                                                       |                                                                                                    |

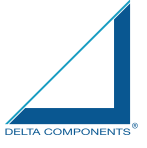

|             | · · · · · · · · · · · · · · · · · · · |
|-------------|---------------------------------------|
| . RGB 1 .   | H_POSITION 10 (1~64)                  |
| RGB 2       | V_POSITION 10 (1~64)                  |
|             | TRANSLUCENT OFF (OFF,1~10)            |
| • DVI 1• •  | BRIGHTNESS BRILL (BRILL / VR )        |
| . DVI 2     | SYSTEM RETURN NO                      |
| VIDEO 1     | CUSTOM NAME                           |
| · VIDEO·2 · | RGB1 = RADAR                          |
|             | RGB 2 = R G B 2                       |
| . VIDEU.3 . | DVI1 = DVI1                           |
| i 'OSD' '   | DVI2 = DVI2                           |
|             |                                       |
|             | VIDEO 2 = V I D E O 2                 |
|             | VIDEO 3 = V I D E O 3                 |
|             |                                       |
|             |                                       |
|             |                                       |

3. This is the picture of renaming RGB1 channel to "RADAR"

## SYSTEM RETURN setting screen:

| . RGB 1 .   | H_POSITION 0 (1~64)                               |
|-------------|---------------------------------------------------|
| RGB 2       | V_POSITION 0 (1~64)<br>TRANSLUCENT OFF (OFF,1~10) |
| • DVI 1• •  | BRIGHTNESS BRILL (BRILL/VR)                       |
| DVI 2.      | SYSTEM RETURN NO                                  |
| VIDEO 1     |                                                   |
| · VIDEO 2 · |                                                   |
| VIDEO.3     |                                                   |
| OSD:        |                                                   |
| · ·EXIT· ·  |                                                   |
| · · · · ·   |                                                   |
|             |                                                   |

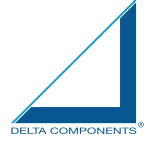

You may choose "SYSTEM RETURN" selection item on the OSD Screen to restore all of the parameter setting to factory default value. When you press "UP" or "RIGHT" KEY, the parameter will show "YES" and confirm it.

|             | · · · · · · · · · · · · · · · · · · ·                                       |
|-------------|-----------------------------------------------------------------------------|
| RGB1        | H_POSITION 0 (1~64)                                                         |
| RGB 2       | V_POSITION 0 (1~64)<br>TRANSLUCENT OFF (OFF,1~10)                           |
| DVI 1       | BRIGHTNESS BRILL (BRILL / VR )<br>SYSTEM RETURN NO                          |
| VIDEO 1     | EXIT All parameter setting will be return.<br>Left key : NO Right key : YES |
| · VIDEO-2 · |                                                                             |
| VIDEO 3     |                                                                             |
| OSD'        |                                                                             |
| · ·EXIT· ·  |                                                                             |
|             |                                                                             |

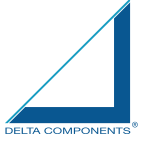

"KEY LOCK" Mode Function setting screen:

When you press "MENU" and "BRIGHTNESS" KEY simultaneously for 3 seconds, you will enter the "KEY LOCK" mode. At the same time, the screen will show "KEY LOCK" image as below for 5 seconds and then disappear.

In the "KEY LOCK" mode, it will be no function to press any key. When you press the key in the "KEY LOCK" mode, the screen will show "KEY LOCK" image as below for 5 seconds and then disappear.

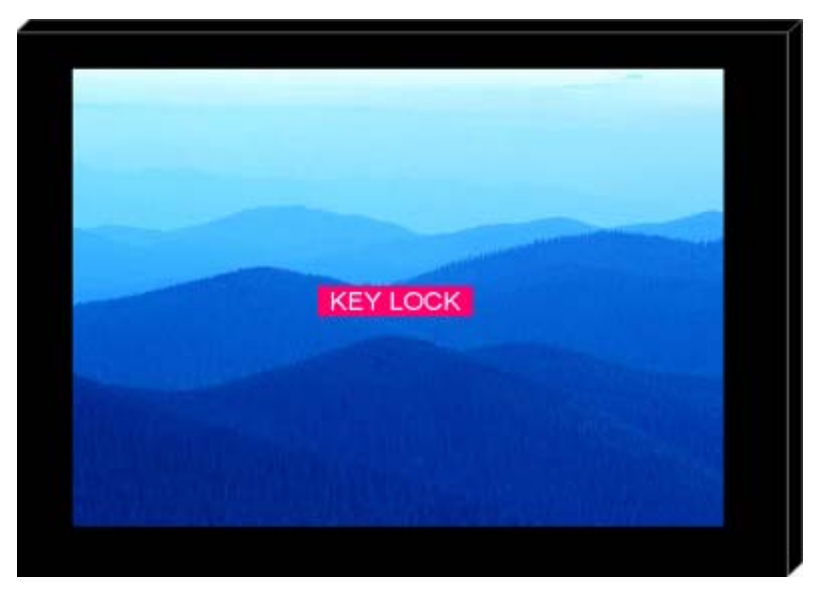

To Release/Unlock "KEY LOCK" Mode Function setting screen:

In the "KEY LOCK" mode, when you press "MENU" and "BRIGHTNESS" KEY simultaneously for 3 seconds, you will release/unlock the "KEY LOCK" mode. At the same time, your screen will show "KEY UNLOCK" image as below.

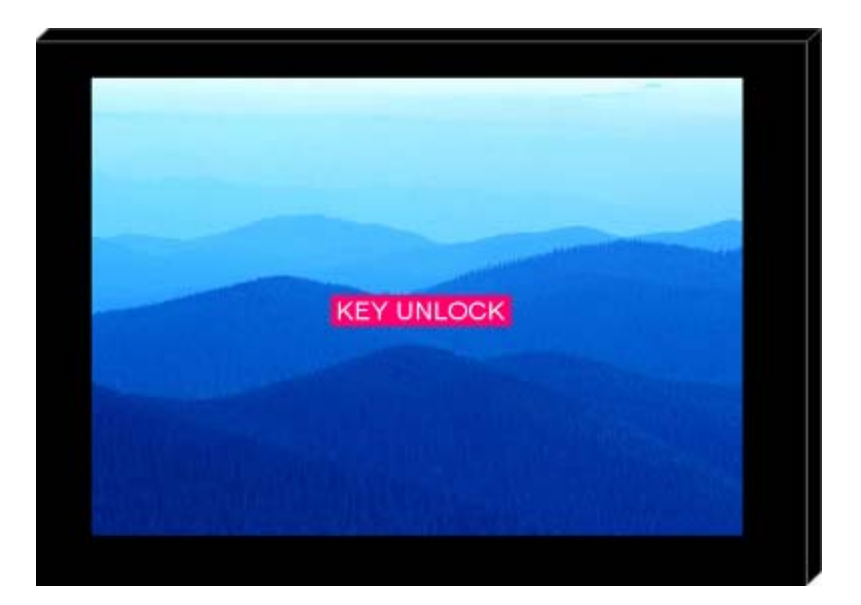

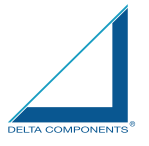

## **6.0 TECHNICAL SPECIFICATION**

### 6.1 Specification- DMWX1050-54

| LCD Display               |                                                           |
|---------------------------|-----------------------------------------------------------|
| Backlight                 | 12" LED Backlight                                         |
| Active Display Area       | 245.76x184.32 mm                                          |
| Brightness                | 1000 cd/m2 *                                              |
| Resolution                | 1024x768 (XGA)                                            |
| Contrast Ratio            | 800:1                                                     |
| Pixel Pitch (mm)          | 0.24(H)x0.24(V)                                           |
| Viewing Angle             | 140 (H), 140(V)                                           |
| Display Color             | 262,144                                                   |
| Response Time             | Tr: 6ms, Tf: 17ms                                         |
| Inputs                    | VGAx1, DVIx1, Composite x3, RS232x1                       |
|                           |                                                           |
| Mechanical                |                                                           |
| IP Rating                 | Facial waterproof to IP65 standards when console mounted. |
| Construction              | Rugged Aluminum Alloy Chassis                             |
| Mounting                  | Panel (Flush) mount, VESA mount                           |
| Dimension                 | 297.2(w)x256(H)x56(D)                                     |
|                           |                                                           |
| Power                     |                                                           |
| Voltage                   | Operates on 12V and 24V systems                           |
| Power Consumption         | 24W at 12V                                                |
|                           |                                                           |
| Environmental             |                                                           |
| Operating Temperature     | -20°C~60°C                                                |
| Non-Operating Temperature | -20°C~70°C                                                |
|                           |                                                           |
| Certification             | Designed to meet FCC Class A,<br>Marine standard FN60945  |

\* The brightness is measured under the 25°C ambient temperature before touch attached. Due to Panel material's deviation, different panel supplier will set different specific variance range to optical characteristics. The factors of time used, Lamp current, ambient temperature will influence the optical measurements.

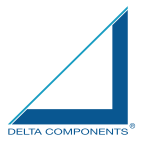

## 6.2 Specification- DMWX1055

| LCD Display               |                                                           |
|---------------------------|-----------------------------------------------------------|
| Backlight                 | 12" LED Backlight                                         |
| Active Display Area       | 245.76x184.32 mm                                          |
| Brightness                | 1600 cd/m2 *                                              |
| Resolution                | 1024x768 (XGA)                                            |
| Contrast Ratio            | 700:1                                                     |
| Pixel Pitch (mm)          | 0.24(H)x0.24(V)                                           |
| Viewing Angle             | 160 (H), 160(V)                                           |
| Display Color             | 262,144                                                   |
| Response Time             | 35ms                                                      |
| Inputs                    | VGAx1, DVIx1, Composite x3, RS232x1                       |
| Mechanical                |                                                           |
| IP Rating                 | Facial waterproof to IP65 standards when console mounted. |
| Construction              | Rugged Aluminum Alloy Chassis                             |
| Mounting                  | Panel (Flush) mount, VESA mount                           |
| Dimension                 | 316(W)x272.3(H)x56(D)                                     |
| Power                     |                                                           |
| Voltage                   | Operates on 12V and 24V systems                           |
| Power Consumption         | 14W at 12V                                                |
| Environmental             |                                                           |
| Operating Temperature     | -20°C~60°C                                                |
| Non-Operating Temperature | -20°C~70°C                                                |
| Certification             | Designed to meet FCC Class A,<br>Marine standard EN60945  |

\* The brightness is measured under the 25°C ambient temperature before touch attached. Due to Panel material's deviation, different panel supplier will set different specific variance range to optical characteristics. The factors of time used, Lamp current, ambient temperature will influence the optical measurements.

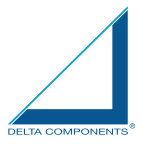

## 6.3 Specification- DMWX1100-03

| LCD Display               |                                                           |
|---------------------------|-----------------------------------------------------------|
| Backlight                 | 15" LED Backlight                                         |
| Active Display Area       | 304.128 x 228.096 mm                                      |
| Brightness                | 1000 cd/m2 *                                              |
| Resolution                | 1024x768 (XGA)                                            |
| Contrast Ratio            | 700:1                                                     |
| Pixel Pitch (mm)          | 0.297(H) x 0.297 (V)                                      |
| Viewing Angle             | 160 (H), 160(V)                                           |
| Display Color             | 16.2M                                                     |
| Response Time             | Tr:8ms, Tf:17ms                                           |
| Inputs                    | VGAx1, DVIx1, Composite x3, RS232x1                       |
| Mechanical                |                                                           |
| IP Rating                 | Facial waterproof to IP65 standards when console mounted. |
| Construction              | Rugged Aluminum Alloy Chassis                             |
| Mounting                  | Panel (Flush) mount, VESA mount                           |
| Dimension                 | 352.8(W)x303.3(H)x56(D)                                   |
| Power                     |                                                           |
| Voltage                   | Operates on 12V and 24V systems                           |
| Power Consumption         | 40.8W at 12V                                              |
| Environmental             |                                                           |
| Operating Temperature     | -20°C~60°C                                                |
| Non-Operating Temperature | -20°C~70°C                                                |
| Certification             | Designed to meet FCC Class A,<br>Marine standard EN60945  |

\* The brightness is measured under the 25°C ambient temperature before touch attached. Due to Panel material's deviation, different panel supplier will set different specific variance range to optical characteristics. The factors of time used, Lamp current, ambient temperature will influence the optical measurements.

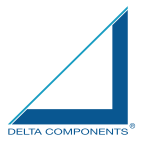

## 6.4 Specification- DMWX1104

| LCD Display               |                                                           |
|---------------------------|-----------------------------------------------------------|
| Backlight                 | 15" LED Backlight                                         |
| Active Display Area       | 304.13 x 228.1 mm                                         |
| Brightness                | 1600 cd/m2 *                                              |
| Resolution                | 1024x768 (XGA)                                            |
| Contrast Ratio            | 700:1                                                     |
| Pixel Pitch (mm)          | 0.297(H) x 0.297 (V)                                      |
| Viewing Angle             | 160 (H), 160(V)                                           |
| Display Color             | 16.7M                                                     |
| Response Time             | 8ms                                                       |
| Inputs                    | VGAx1, DVIx1, Composite x3, RS232x1                       |
| Mechanical                |                                                           |
| IP Rating                 | Facial waterproof to IP65 standards when console mounted. |
| Construction              | Rugged Aluminum Alloy Chassis                             |
| Mounting                  | Panel (Flush) mount, VESA mount                           |
| Dimension                 | 389.4(W) x 331(H) x 57.1(D)                               |
| Power                     |                                                           |
| Voltage                   | Operates on 12V and 24V systems                           |
| Power Consumption         | 23W at 12V                                                |
| Environmental             |                                                           |
| Operating Temperature     | -20°C~60°C                                                |
| Non-Operating Temperature | -20°C~70°C                                                |
| Certification             | Designed to meet FCC Class A,<br>Marine standard EN60945  |

\* The brightness is measured under the 25°C ambient temperature before touch attached. Due to Panel material's deviation, different panel supplier will set different specific variance range to optical characteristics. The factors of time used, Lamp current, ambient temperature will influence the optical measurements.

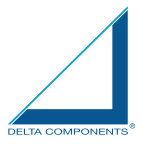

## 6.5 Specification- DMWX1150-53

| LCD Display               |                                                           |
|---------------------------|-----------------------------------------------------------|
| Backlight                 | 17" LED Backlight                                         |
| Active Display Area       | 337.92 x 270.336mm                                        |
| Brightness                | 1000 cd/m2 *                                              |
| Resolution                | 1280x1024 (SXGA)                                          |
| Contrast Ratio            | 1000:1                                                    |
| Pixel Pitch (mm)          | 0.264 (H) x 0.264(V)                                      |
| Viewing Angle             | 160 (H), 160(V)                                           |
| Display Color             | 16.2M                                                     |
| Response Time             | 5ms                                                       |
| Inputs                    | VGAx2, DVIx2, Composite x3, RS232x1                       |
| Picture in Picture        | 3 stages                                                  |
| Mechanical                |                                                           |
| IP Rating                 | Facial waterproof to IP65 standards when console mounted. |
| Construction              | Rugged Aluminum Alloy Chassis                             |
| Mounting                  | Panel (Flush) mount, VESA mount                           |
| Dimension                 | 384(w)x348.1(H)x57.8(D)                                   |
| Power                     |                                                           |
| Voltage                   | Operates on 12V and 24V systems                           |
| Power Consumption         | 50.4W at 12V                                              |
| Environmental             |                                                           |
| Operating Temperature     | -10°C~50°C                                                |
| Non-Operating Temperature | -20°C~70°C                                                |
| Certification             | Designed to meet FCC Class A,<br>Marine standard EN60945  |

\* The brightness is measured under the 25°C ambient temperature before touch attached. Due to Panel material's deviation, different panel supplier will set different specific variance range to optical characteristics. The factors of time used, Lamp current, ambient temperature will influence the optical measurements.

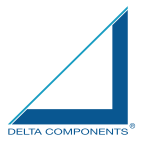

### 6.6 Specification- DMWX1154

| 17" LED Backlight                                         |
|-----------------------------------------------------------|
| 337.9 x 270.3mm                                           |
| 1600 cd/m2 *                                              |
| 1280x1024 (SXGA)                                          |
| 1000:1                                                    |
| 0.264 (H) x 0.264(V)                                      |
| 160 (H), 160(V)                                           |
| 16.7M                                                     |
| 5ms                                                       |
| VGAx2, DVIx2, Composite x3, RS232x1                       |
| 3 stages                                                  |
|                                                           |
| Facial waterproof to IP65 standards when console mounted. |
| Rugged Aluminum Alloy Chassis                             |
| Panel (Flush) mount, VESA mount                           |
| 413.4(W) x 371.9(H) x 58.2(D)                             |
|                                                           |
| Operates on 12V and 24V systems                           |
| 38W at 12V                                                |
|                                                           |
| -10°C~50°C                                                |
| -20°C~70°C                                                |
|                                                           |
|                                                           |

\* The brightness is measured under the 25°C ambient temperature before touch attached. Due to Panel material's deviation, different panel supplier will set different specific variance range to optical characteristics. The factors of time used, Lamp current, ambient temperature will influence the optical measurements.

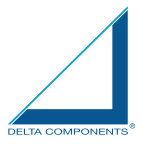

6.7 Specification- DMWX1200-04

| LCD Display               |                                                           |
|---------------------------|-----------------------------------------------------------|
| Backlight                 | 19" LED Backlight                                         |
| Active Display Area       | 376.32 x 301.06mm                                         |
| Brightness                | 1000 cd/m2 *                                              |
| Resolution                | 1280x1024 (SXGA)                                          |
| Contrast Ratio            | 900:1                                                     |
| Pixel Pitch (mm)          | 0.294(H) x 0.294 (V)                                      |
| Viewing Angle             | 160 (H), 160(V)                                           |
| Display Color             | 16.2M                                                     |
| Response Time             | 5ms                                                       |
| Inputs                    | VGAx2, DVIx2, Composite x3, RS232x1                       |
| Picture in Picture        | 3 stages                                                  |
| Mechanical                |                                                           |
| IP Rating                 | Facial waterproof to IP65 standards when console mounted. |
| Construction              | Rugged Aluminum Alloy Chassis                             |
| Mounting                  | Panel (Flush) mount, VESA mount                           |
| Dimension                 | 421.9(w)x304.1(H)x56(D)                                   |
| Power                     |                                                           |
| Voltage                   | Operates on 12V and 24V systems                           |
| Power Consumption         | 55W at 12V                                                |
| Environmental             |                                                           |
| Operating Temperature     | -10°C~50°C                                                |
| Non-Operating Temperature | -20°C~70°C                                                |
| Certification             | Designed to meet FCC Class A,                             |
| ,                         | Marine standard EN60945                                   |

\* The brightness is measured under the 25°C ambient temperature before touch attached. Due to Panel material's deviation, different panel supplier will set different specific variance range to optical characteristics. The factors of time used, Lamp current, ambient temperature will influence the optical measurements.

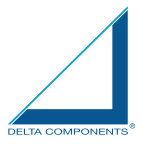

## 6.8 Specification- DMWX1205

| LCD Display               |                                                           |
|---------------------------|-----------------------------------------------------------|
| Backlight                 | 19" LED Backlight                                         |
| Active Display Area       | 376.3 x 301.1mm                                           |
| Brightness                | 1600 cd/m2 *                                              |
| Resolution                | 1280x1024 (SXGA)                                          |
| Contrast Ratio            | 1000:1                                                    |
| Pixel Pitch (mm)          | 0.294(H) x 0.294 (V)                                      |
| Viewing Angle             | 160 (H), 160(V)                                           |
| Display Color             | 16.7M                                                     |
| Response Time             | 5ms                                                       |
| Inputs                    | VGAx2, DVIx2, Composite x3, RS232x1                       |
| Picture in Picture        | 3 stages                                                  |
| Mechanical                |                                                           |
| IP Rating                 | Facial waterproof to IP65 standards when console mounted. |
| Construction              | Rugged Aluminum Alloy Chassis                             |
| Mounting                  | Panel (Flush) mount, VESA mount                           |
| Dimension                 | 463(W)x411.1(H)x56.9(D)                                   |
| Power                     |                                                           |
| Voltage                   | Operates on 12V and 24V systems                           |
| Power Consumption         | 42W at 12V                                                |
| Environmental             |                                                           |
| Operating Temperature     | -10°C~50°C                                                |
| Non-Operating Temperature | -20°C~70°C                                                |
| Certification             | Designed to meet FCC Class A,                             |

\* The brightness is measured under the 25°C ambient temperature before touch attached. Due to Panel material's deviation, different panel supplier will set different specific variance range to optical characteristics. The factors of time used, Lamp current, ambient temperature will influence the optical measurements.

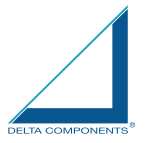

6.9 Specification- DMWX1250-53

| LCD Display               |                                                           |
|---------------------------|-----------------------------------------------------------|
| Backlight                 | 21.5" LED Backlight                                       |
| Active Display Area       | 476.64 x 268.11mm                                         |
| Brightness                | 1000 cd/m2 *                                              |
| Resolution                | 1920x1080 (FHD)                                           |
| Contrast Ratio            | 1000:1                                                    |
| Pixel Pitch (mm)          | 0.248(H) x 0.248 (V)                                      |
| Viewing Angle             | 170 (H), 160(V)                                           |
| Display Color             | 16.2M                                                     |
| Response Time             | 5ms                                                       |
| Inputs                    | VGAx2, DVIx2, Composite x3, RS232x1                       |
| Picture in Picture        | 3 stages                                                  |
| Mechanical                |                                                           |
| IP Rating                 | Facial waterproof to IP65 standards when console mounted. |
| Construction              | Rugged Aluminum Alloy Chassis                             |
| Mounting                  | Panel (Flush) mount, VESA mount                           |
| Dimension                 | 525.8(w)x345.2(H)x56.4(D)                                 |
| Power                     |                                                           |
| Voltage                   | Operates on 12V and 24V systems                           |
| Power Consumption         | 26W at 12V                                                |
| Environmental             |                                                           |
| Operating Temperature     | -10°C~50°C                                                |
| Non-Operating Temperature | -20°C~70°C                                                |
| Certification             | Designed to meet FCC Class A,                             |

\* The brightness is measured under the 25°C ambient temperature before touch attached. Due to Panel material's deviation, different panel supplier will set different specific variance range to optical characteristics. The factors of time used, Lamp current, ambient temperature will influence the optical measurements.

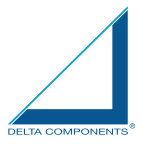

## 6.10 Specification- DMWX1254

| LCD Display               |                                                           |
|---------------------------|-----------------------------------------------------------|
| Backlight                 | 21.5" LED Backlight                                       |
| Active Display Area       | 476.64 x 268.11mm                                         |
| Brightness                | 1600 cd/m2 *                                              |
| Resolution                | 1920x1080 (FHD)                                           |
| Contrast Ratio            | 1100:1                                                    |
| Pixel Pitch (mm)          | 0.248(H) x 0.248 (V)                                      |
| Viewing Angle             | 170 (H), 160(V)                                           |
| Display Color             | 16.7M                                                     |
| Response Time             | 5ms                                                       |
| Inputs                    | VGAx2, DVIx2, Composite x3, RS232x1                       |
| Picture in Picture        | 3 stages                                                  |
| Mechanical                |                                                           |
| IP Rating                 | Facial waterproof to IP65 standards when console mounted. |
| Construction              | Rugged Aluminum Alloy Chassis                             |
| Mounting                  | Panel (Flush) mount, VESA mount                           |
| Dimension                 | 557.6(W) x 383.2(H) x 56.9(D)                             |
| Power                     |                                                           |
| Voltage                   | Operates on 12V and 24V systems                           |
| Power Consumption         | 47W at 12V                                                |
| Environmental             |                                                           |
| Operating Temperature     | -10°C~50°C                                                |
| Non-Operating Temperature | -20°C~70°C                                                |
| Certification             | Designed to meet FCC Class A,                             |

\* The brightness is measured under the 25°C ambient temperature before touch attached. Due to Panel material's deviation, different panel supplier will set different specific variance range to optical characteristics. The factors of time used, Lamp current, ambient temperature will influence the optical measurements.

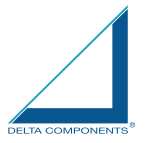

## 6.11 Specification- DMWX1302-05

| LCD Display               |                                                           |
|---------------------------|-----------------------------------------------------------|
| Backlight                 | 24" LED Backlight                                         |
| Active Display Area       | 531.36 x 298.89mm                                         |
| Brightness                | 1000 cd/m2 *                                              |
| Resolution                | 1920x1080 (FHD)                                           |
| Contrast Ratio            | 3000:1                                                    |
| Pixel Pitch (mm)          | 0.276(H) x 0.276(V)                                       |
| Viewing Angle             | 178 (H), 178(V)                                           |
| Display Color             | 16.7M                                                     |
| Response Time             | 25ms                                                      |
| Inputs                    | VGAx2, DVIx2, Composite x3, RS232x1                       |
| Picture in Picture        | 3 stages                                                  |
| Mechanical                |                                                           |
| IP Rating                 | Facial waterproof to IP65 standards when console mounted. |
| Construction              | Rugged Aluminum Alloy Chassis                             |
| Mounting                  | Panel (Flush) mount, VESA mount                           |
| Dimension                 | 584.2(w)x374.8(H)x57.7(D)                                 |
| Power                     |                                                           |
| Voltage                   | Operates on 12V and 24V systems                           |
| Power Consumption         | 50W at 12V                                                |
| Environmental             |                                                           |
| Operating Temperature     | -10°C~50°C                                                |
| Non-Operating Temperature | -20°C~70°C                                                |
| Certification             | Designed to meet FCC Class A,                             |

\* The brightness is measured under the 25°C ambient temperature before touch attached. Due to Panel material's deviation, different panel supplier will set different specific variance range to optical characteristics. The factors of time used, Lamp current, ambient temperature will influence the optical measurements.

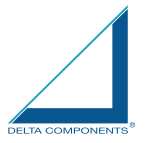

6.12 Specification- DMWX1304-1

| LCD Display               |                                                           |
|---------------------------|-----------------------------------------------------------|
| Backlight                 | 24" LED Backlight                                         |
| Active Display Area       | 531.36 x 298.89mm                                         |
| Brightness                | 1000 cd/m2 *                                              |
| Resolution                | 1920x1080 (FHD)                                           |
| Contrast Ratio            | 3000:1                                                    |
| Pixel Pitch (mm)          | 0.276(H) x 0.276(V)                                       |
| Viewing Angle             | 178 (H), 178(V)                                           |
| Display Color             | 16.7M                                                     |
| Response Time             | 25ms                                                      |
| Inputs                    | VGAx2, DVIx2, Composite x3, RS232x1                       |
| Picture in Picture        | 3 stages                                                  |
| Mechanical                |                                                           |
| IP Rating                 | Facial waterproof to IP65 standards when console mounted. |
| Construction              | Rugged Aluminum Alloy Chassis                             |
| Mounting                  | Panel (Flush) mount, VESA mount                           |
| Dimension                 | 601.68(W)x423.3(H)x57.7(D)                                |
| Power                     |                                                           |
| Voltage                   | Operates on 12V and 24V systems                           |
| Power Consumption         | 50W at 12V                                                |
| Environmental             |                                                           |
| Operating Temperature     | -10°C~50°C                                                |
| Non-Operating Temperature | -20°C~70°C                                                |
| Certification             | Designed to meet FCC Class A,                             |

\* The brightness is measured under the 25°C ambient temperature before touch attached. Due to Panel material's deviation, different panel supplier will set different specific variance range to optical characteristics. The factors of time used, Lamp current, ambient temperature will influence the optical measurements.

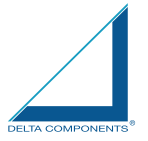

## 6.5 ME Drawing- DMWX1050-55

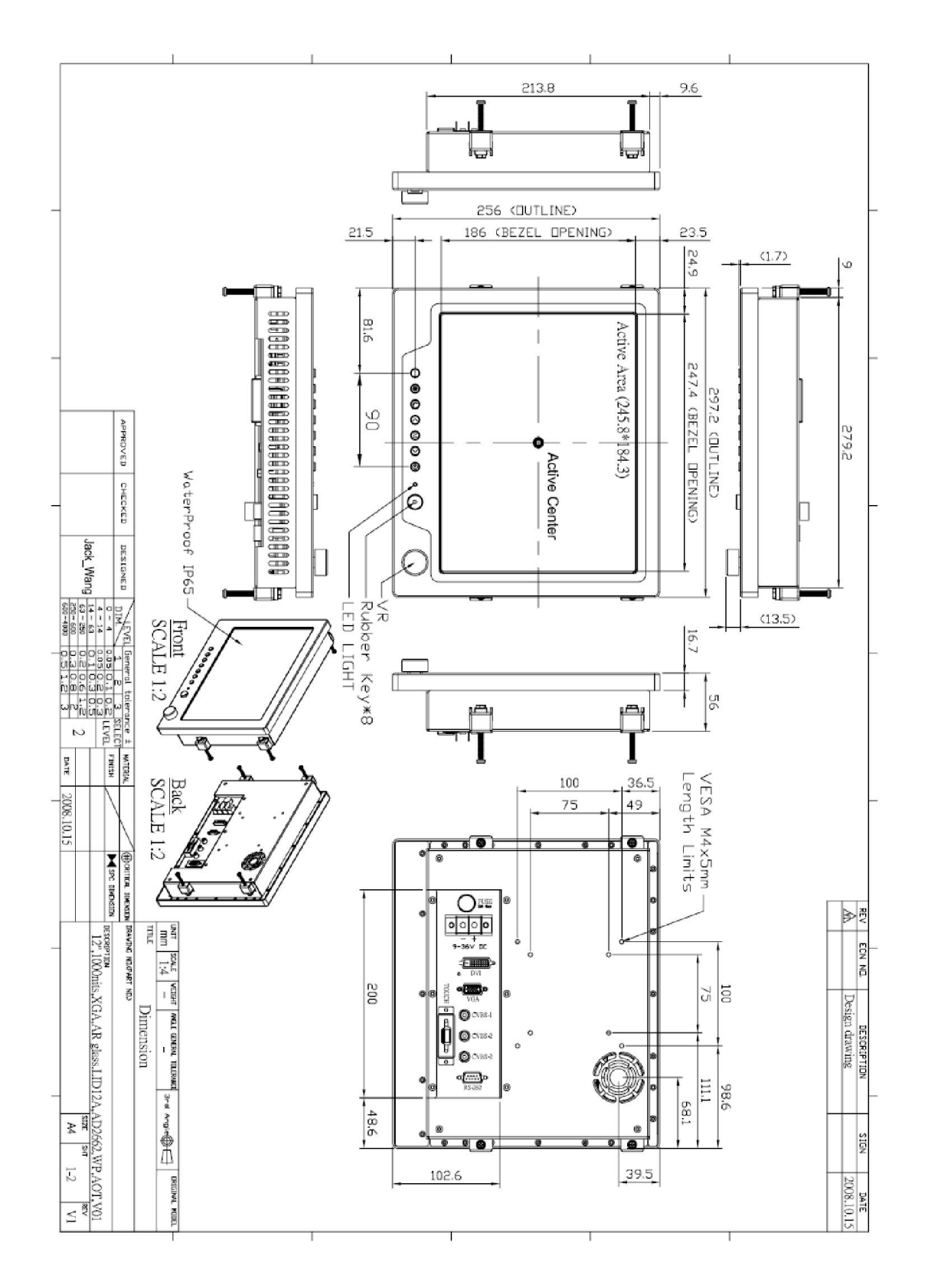

DELTA COMPONENTS GmbH · Auweg 27 · D-79761 Waldshut-Tiengen · Tel.: +49/7751/8399-0 · Fax: +49/7751/8399-99 www.delta-components.de E-mail: info@delta-components.de

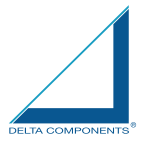

## 6.6 ME Drawing- DMWX1100-04

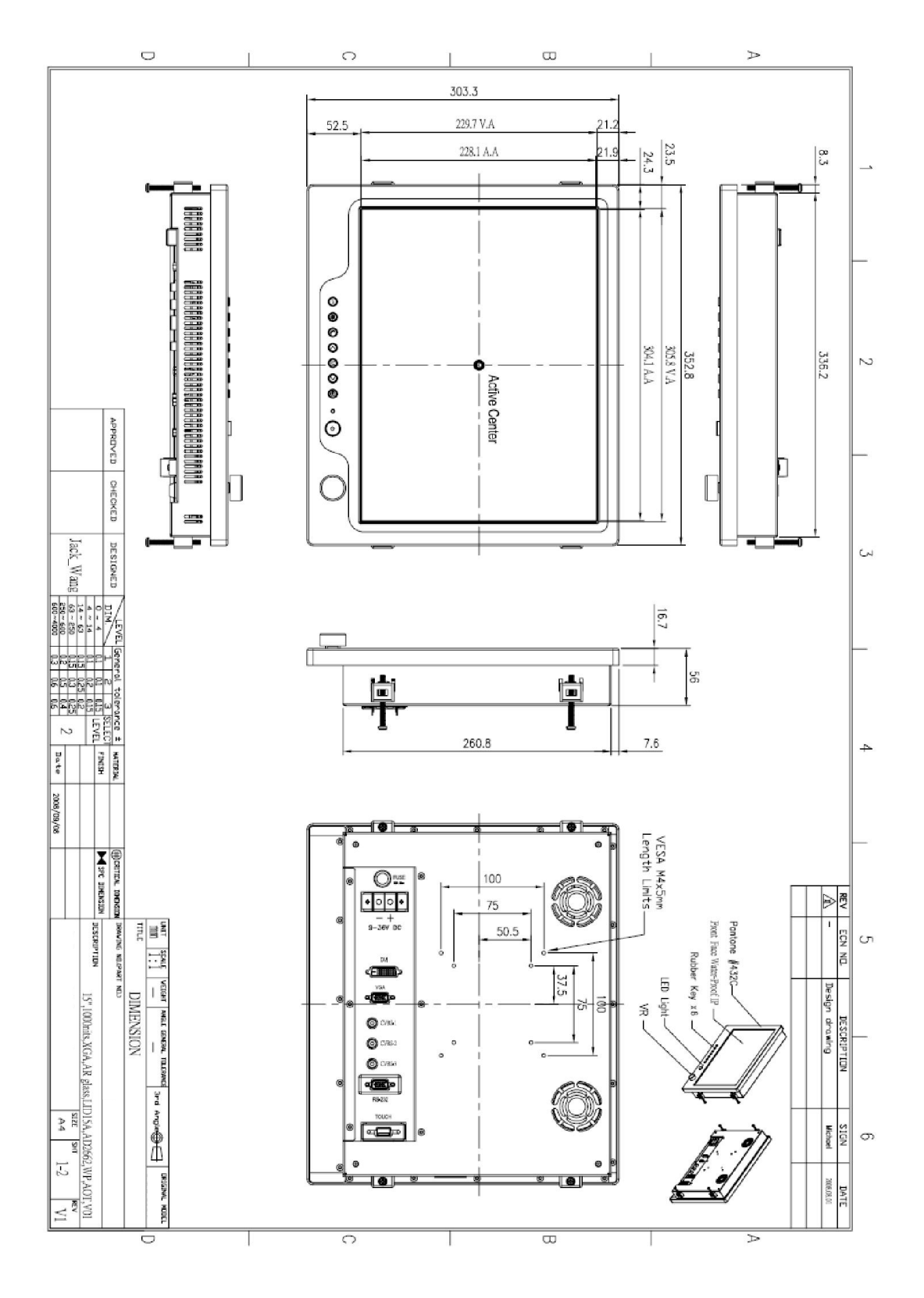

DELTA COMPONENTS GmbH · Auweg 27 · D-79761 Waldshut-Tiengen · Tel.: +49/7751/8399-0 · Fax: +49/7751/8399-99 www.delta-components.de E-mail: info@delta-components.de

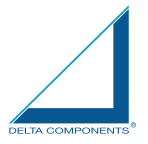

## 6.7 ME Drawing- DMWX1150-54

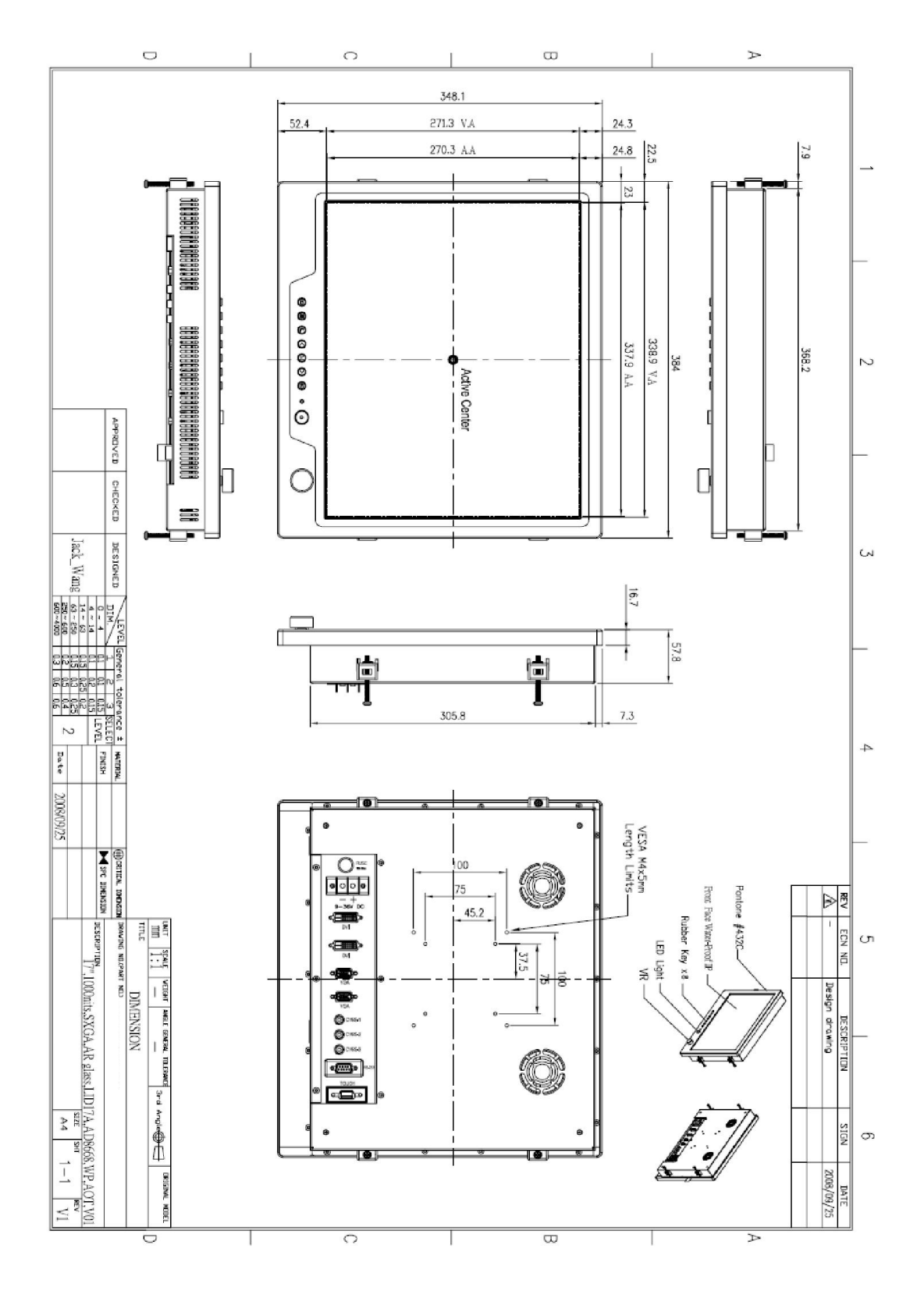

DELTA COMPONENTS GmbH · Auweg 27 · D-79761 Waldshut-Tiengen · Tel.: +49/7751/8399-0 · Fax: +49/7751/8399-99 www.delta-components.de E-mail: info@delta-components.de

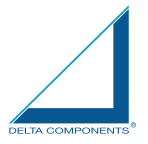

## 6.8 ME Drawing- DMWX1200-05

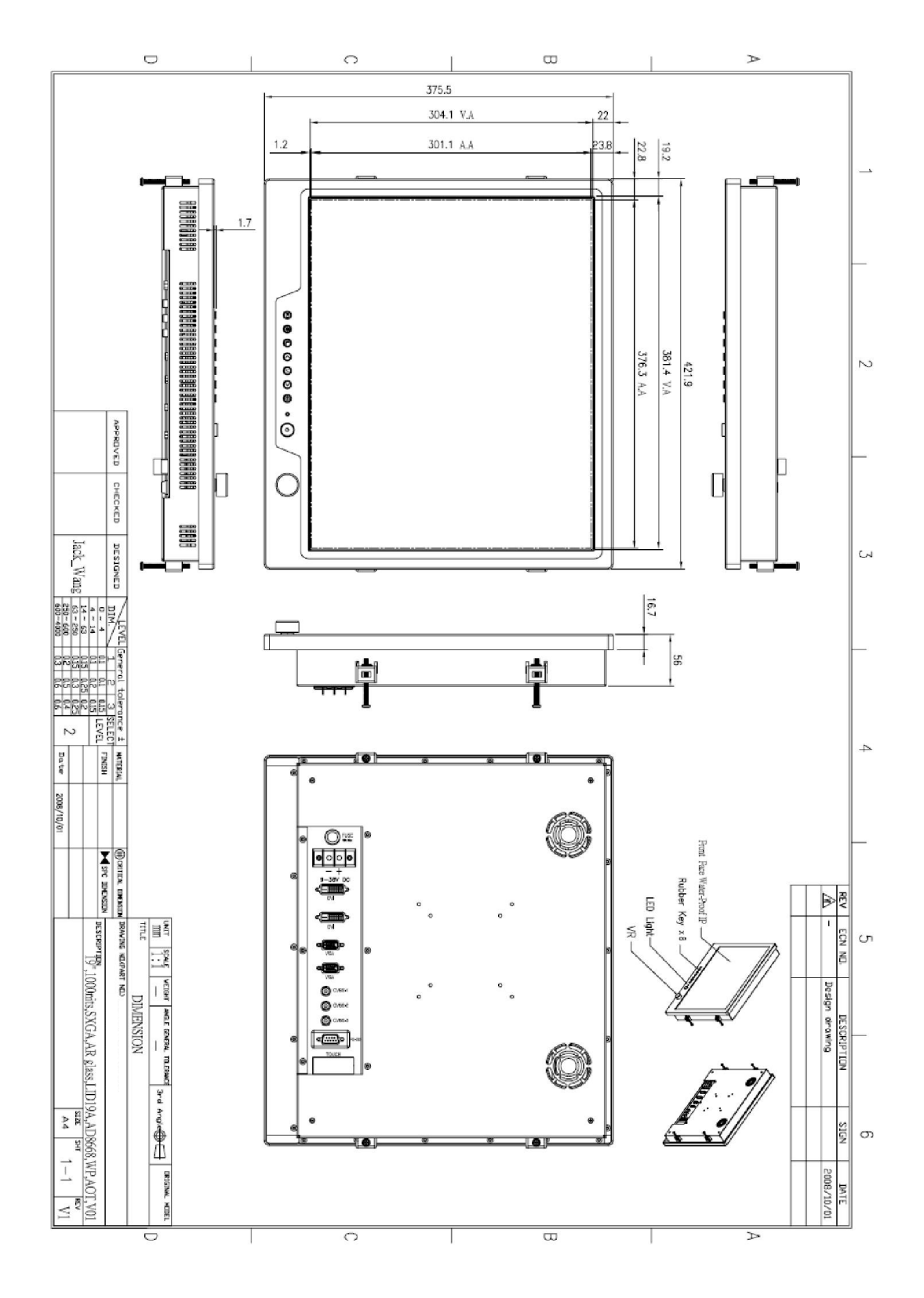

 DELTA COMPONENTS
 GmbH · Auweg 27 · D-79761
 Waldshut-Tiengen · Tel.: +49/7751/8399-0 · Fax: +49/7751/8399-99

 www.delta-components.de
 E - mail: info@delta-components.de

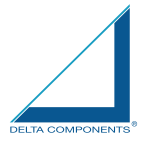

## 6.8 ME Drawing- DMWX1250-54

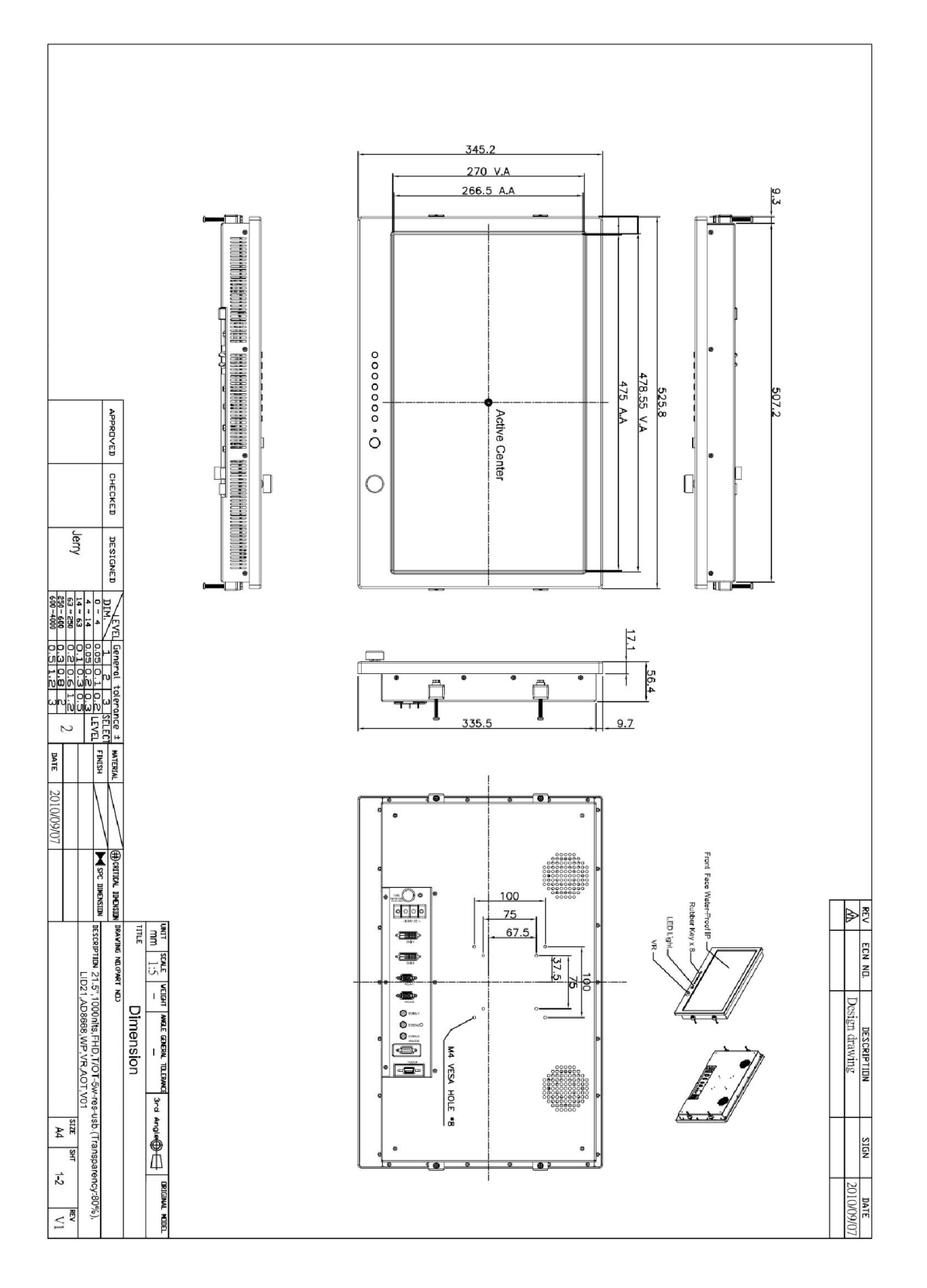

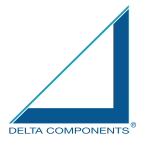

## 6.8 ME Drawing- DMWX1302-05

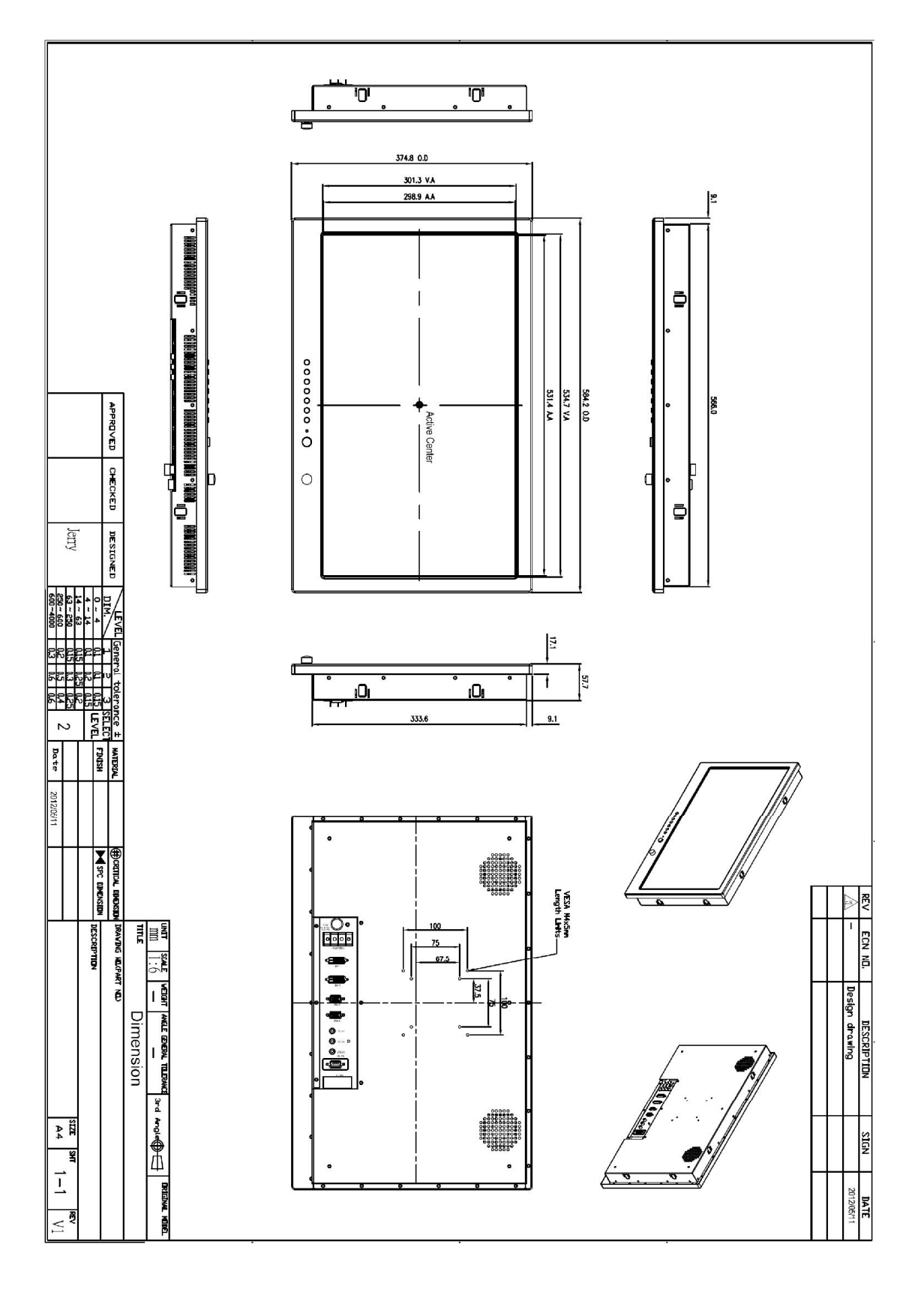

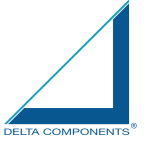

## 7.0 MAINTENAINCE AND TROUBLESHOOTING

#### Precautions

To maximize the life and safe use of your unit, always be sure to follow the warnings, precautions and maintenance recommendations in this user's guide.

In a Watercraft or Vehicle:

- The monitor should be visible to the driver only if it is used for navigation, or system control. Care should be taken to ensure distraction does not occur.
- Review all applicable federal, state and local laws and regulations to make sure the monitor is used properly and safely.
- Avoid using the monitor for extended times while the charging system is not running, or the monitor could drain the watercraft's battery.

### Maintenance

 High Voltage
 The display unit contains high voltages.
 01. To reduce the risk of electric shock, do not remove the cover or back. There are no user-serviceable parts inside.
 02. Make sure you turn off and unplug the display before installing devices.

## Cleaning the display

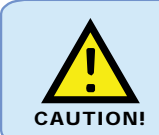

**Cleaning** DO NOT use acid, ammonia based or abrasive products.

1. Use a soft cloth moistened with mild detergent, isopropyl alcohol, or window cleaners to clean the display housing.

2. Ensure the display is disconnected from the power supply. Wipe the display with a clean, damp cloth.

3. If necessary use iso-propyl alcohol (IPA) or a mild detergent to remove grease marks.

4. Never use abrasive cleaners, waxes or solvents to clean the unit.

Disconnecting the power supply

To disconnect the display from the boat's power supply either;

• Isolate the power cable from the main supply, or,

• Remove the power connector from the rear of the monitor.

The power button on the front of the monitor changes the operating mode; it does not provide complete protection in an emergency

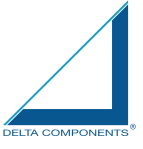

## Troubleshooting

All DELTA COMPONENTS products are, prior to packing and shipping, subjected to comprehensive test and quality assurance programs. However, if this unit should develop a fault, please refer to the following table to identify the most likely cause and the corrective action required to restore normal operation. If you still have a problem after referring to the table below, contact your local dealer, national distributor or Technical Services Department for further advice.

#### Common problems and their solutions

| Problem                                                               | Solution                                                                                                    |
|-----------------------------------------------------------------------|----------------------------------------------------------------------------------------------------|
| The display is very dim or dark                                       | Adjust the display as described in "Image adjustment<br>on " Section 5 OSD Menu.                                                                                         |
| The display shows the message 'No Input'                              | Check that the video source<br>i.e. display, camera, DVD etc. is powered and that<br>the cables are correctly connected.                                                 |
| You have pressed the power button, but the display does not function. | <ol> <li>Make sure that the power cable is well connected<br/>and that all connections are tight and free from<br/>corrosion.</li> <li>Check the system fuse.</li> </ol> |